# Dell Storage vSphere Client Plugin

Version 6.0 Administratorhandbuch

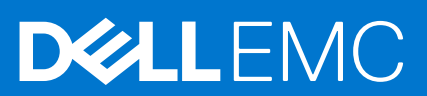

### Anmerkungen, Vorsichtshinweise und Warnungen

(i) ANMERKUNG: Eine ANMERKUNG macht auf wichtige Informationen aufmerksam, mit denen Sie Ihr Produkt besser einsetzen können.

VORSICHT: Ein VORSICHTSHINWEIS warnt vor möglichen Beschädigungen der Hardware oder vor Datenverlust und zeigt, wie diese vermieden werden können.

WARNUNG: Mit WARNUNG wird auf eine potenziell gefährliche Situation hingewiesen, die zu Sachschäden, Verletzungen oder zum Tod führen kann.

© 2020 – 2021 Dell Inc. oder ihre Tochtergesellschaften. Alle Rechte vorbehalten. Dell, EMC und andere Marken sind Marken von Dell Inc. oder Tochterunternehmen. Andere Markennamen sind möglicherweise Marken der entsprechenden Inhaber.

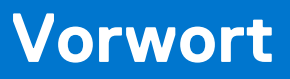

Das Administratorhandbuch zum Dell Storage vSphere Client Plugin enthält Anweisungen zum Installieren, Konfigurieren und Verwenden des Dell Storage vSphere Client Plugin, mit dem Sie Dell Storage über den VMware vSphere Client verwalten können.

### Revisionsverlauf

Dokumentnummer: 680-054-010

| Revision | Datum       | Beschreibung                                  |
|----------|-------------|-----------------------------------------------|
| A        | März 2020   | Erstausgabe                                   |
| В        | April 2020  | VMware vCenter Server Support verifizieren    |
| С        | Juni 2020   | Aktualisierung unterstützter VMware Versionen |
| D        | Januar 2021 | Update unterstützter Softwareversionen        |

### Zielgruppe

Die Zielgruppe für dieses Handbuch sind IT-Fachleute mit mittleren bis umfassenden Kenntnissen über Dell Storage Center und Dell Storage Manager. Das Handbuch setzt praktische, administrative Kenntnisse in Bezug auf VMware vSphere Client, VMware vCenter und VMware ESXi voraus.

### Weiterführende Veröffentlichungen

Zusätzlich zu diesem Handbuch ist die folgende Dokumentation für Client-Anwendungen verfügbar, die zusammen mit Dell Storage Produkten verwendet werden:

- Versionshinweise zu Dell Storage vSphere Client Plugin
   Dieses Dokument beschreibt Verbesserungen und bekannte Probleme des Dell Storage vSphere Client Plugin.
- Administratorhandbuch zu Dell Storage Integration Tools for VMware
- Dieses Dokument enthält Anweisungen zum Bereitstellen von und Konfigurieren des Dell Storage vSphere Client Plugin.
- Versionshinweise zu Dell Storage Integration Tools for VMware
   Dieses Dokument beschreibt neue Funktionen und Verbesserungen f
  ür die neueste Version von DSITV.
- Storage Manager Administrator's Guide (Storage Manager Administratorhandbuch) Enthält Anweisungen für die Verwendung der Storage Manager Software.
- Unisphere und Unisphere Central Administratorhandbuch

Enthält Anweisungen und Informationen zum Verwalten von Speichersystemen unter Verwendung von Unisphere und Unisphere Central.

### Kontaktaufnahme mit Dell

Dell bietet online oder per Telefon verschiedene Optionen für Support und Service. Die Verfügbarkeit ist je nach Land und Produkt unterschiedlich und bestimmte Dienstleistungen sind in Ihrer Region eventuell nicht erhältlich.

Um sich mit Dell im Zusammenhang mit Verkauf, technischem Support und Kundendienst in Verbindung zu setzen, rufen Sie die Website Dell.com/support auf.

• Um individuellen Support anzufordern, geben Sie Ihre Service-Tag-Nummer auf der Support-Seite ein, und klicken Sie auf Senden.

• Um allgemeinen Support zu erhalten, durchsuchen Sie die Produktliste auf der Support-Seite, und wählen Sie Ihr Produkt aus.

# Inhaltsverzeichnis

| Kapitel 1: Erste Schritte                                                  | 7  |
|----------------------------------------------------------------------------|----|
| Wichtige Funktionen                                                        | 7  |
| Anforderungen für das vSphere Client Plugin                                | 7  |
| Softwareanforderungen                                                      | 7  |
| Replikationsanforderungen für VMFS-Datenspeicher                           | 8  |
| Konfigurieren des Dell Storage vSphere Client Plugin                       | 8  |
| VASA-Anbieter                                                              | 9  |
| Registrieren des VASA Providers                                            |    |
| Registrierung eines VASA Providers aufheben                                | 10 |
| Verwalten des vSphere Client Plugin                                        | 11 |
| Ändern der Anmeldeinformationen für vCenter und Dell Storage Manager       | 11 |
| Anzeigen von Storage Center-Informationen                                  | 12 |
| Deaktivieren und Aktivieren des vSphere Client Plugin                      | 13 |
| Kapitel 2: Arbeiten mit Dell Speicher                                      |    |
| Einführung in Dell Speicher                                                | 14 |
| Erstellen und Verwalten von VMFS-Datenspeichern auf Storage Center         |    |
| Hinzufügen eins VMFS-Datenspeichers                                        |    |
| Bearbeiten der Volume-Einstellungen                                        | 17 |
| Erweitern eines Datenspeichers                                             |    |
| Entfernen eines Datenspeichers                                             |    |
| Konfigurieren, Erstellen und Wiederherstellen von Snapshots                | 19 |
| Anwenden eines Snapshot auf einen Datenspeicher                            | 19 |
| Snapshot eines Datenspeichers erstellen                                    | 19 |
| Löschen von Snapshots für einen Datenspeicher                              | 20 |
| Einen Datenspeicher anhand eines Storage Center-Snapshot wiederherstellen  | 20 |
| Erstellen und Verwalten von Replikationen und Live Volumes                 | 20 |
| Replikationsvorgänge                                                       | 21 |
| Live Volume-Vorgänge                                                       | 24 |
| Kapitel 3: Arbeiten mit virtuellen Maschinen                               | 28 |
| Virtuelle Maschinen für einen vorhandenen VMFS-Datenspeicher bereitstellen |    |
| Bereitstellen virtueller Maschinen für einen neuen VMFS-Datenspeicher      |    |
| Kapitel 4: Anzeigen von Informationen zu Dell Storage                      | 31 |
| Anzeigen der Host-Einstellungen                                            |    |
| Konnektivität – Legende                                                    |    |
| Adapterdetails                                                             |    |
| Speicherdetails                                                            |    |
| Konfigurieren von Storage Center-Verbindungen                              | 33 |
| Verwenden von Dell Storage Ansichten                                       |    |
| Allgemeine Informationen anzeigen                                          |    |
| Anzeigen von Nutzungsstatistiken                                           |    |
| Anzeigen von Verbindungsinformationen                                      |    |

| Anzeigen von Volume-Snapshots               |    |
|---------------------------------------------|----|
| Anzeigen von Protokoll-Endpunkten           |    |
| Anzeigen von Replikationen und Live Volumes |    |
| Anzeigen von Dell Storage Diagrammen        | 41 |
| Dell Storage – Diagrammansicht              | 41 |

## **Erste Schritte**

Das Dell Storage vSphere Client Plugin ermöglicht die Verwaltung von Dell Storage.

 ANMERKUNG: Verwenden Sie VMware vSphere Client, um alle Verfahren in diesem Leitfaden auszuführen, sofern nicht anders angegeben.

#### Themen:

- Wichtige Funktionen
- Anforderungen für das vSphere Client Plugin
- Konfigurieren des Dell Storage vSphere Client Plugin
- VASA-Anbieter
- Verwalten des vSphere Client Plugin

### Wichtige Funktionen

Das Dell Storage vSphere Client Plugin bietet folgende Funktionen:

- Hinzufügen und Entfernen von VMFS-Speicher, wie z.B. Datenspeicher auf Storage Center
- Bereitstellen virtueller Maschinen auf Dell Storage
- Konfigurieren von VMware ESXi-Hosts auf Dell Storage
- Erstellen und Verwalten von Storage Center-Replays für VMFS-Datenspeicher
- Replizieren von VMFS-Datenspeichern zwischen Storage Center
- Hinzufügen und Verwalten von Live Volumes
- Wiederherstellen von VMFS-Datenspeichern anhand von VMFS-Datenspeicher-Replays

Darüber hinaus bietet das vSphere Client Plugin zahlreiche Informations-Registerkarten innerhalb der Bestandsansichten des VMware vSphere Clients an.

### Anforderungen für das vSphere Client Plugin

Die Hardware-und Softwareanforderungen müssen erfüllt sein, bevor Sie das Dell Storage vSphere Client Plugin installieren. Außerdem müssen die Storage Center-Anforderungen erfüllt sein, um Daten zu replizieren.

### Softwareanforderungen

Dell Storage vSphere Client Plugin ist mit den in der folgenden Tabelle aufgeführten Produkten kompatibel:

| Produkt                      | Versionen                 |
|------------------------------|---------------------------|
| Dell Storage Manager         | 2018 R1, 2019 R1, 2020 R1 |
| Storage Center               | 7.2.x, 7.3.x, 7.4.x       |
| VMware ESXi                  | 6.5, 6.7, 7.0             |
| VMware vCenter Server (vCSA) | 6.5, 6.7, 7.0             |

(i) ANMERKUNG: Microsoft Windows vCenter Server wird nicht unterstützt.

### Replikationsanforderungen für VMFS-Datenspeicher

Damit Daten zwischen zwei Storage Center repliziert werden können, müssen die folgenden Anforderungen erfüllt sein:

- Storage Center: Sowohl das Quell- als auch das Ziel-Storage Center müssen in Dell Storage Manager oder Unisphere konfiguriert werden. Sie müssen für die Dell Storage Manager oder Unisphere Anmeldeinformationen von Benutzern konfiguriert werden, die dem vSphere Client Plugin zur Verfügung gestellt werden.
- QoS-Definition: Es muss eine QoS-Definition (Quality of Service) für die Replikation auf dem Quell-Storage Center eingerichtet sein. Informationen zum Erstellen von QoS-Definitionen finden Sie im *Dell Storage Manager-Administratorhandbuch*.

Folgende Voraussetzungen müssen erfüllt sein, wenn Sie iSCSI-Verbindungen für Replikationen verwenden:

- Das Ziel-Storage Center muss als iSCSI-Remote-System auf dem Quell-Storage Center definiert sein.
- Das Quell-Storage Center muss als iSCSI-Remote-Verbindung auf dem Ziel-Storage Center definiert sein.

Informationen zur Konfiguration von iSCSI-Verbindungen zwischen Storage Center finden Sie im Dell Storage Manager Administratorhandbuch oder im Unisphere und Unisphere Central Administratorhandbuch.

### Konfigurieren des Dell Storage vSphere Client Plugin

Konfigurieren Sie das Dell Storage vSphere Client Plugin für die Kommunikation mit einem Dell Storage Manager-Server.

#### Voraussetzungen

Installieren Sie die Dell Storage Integration Tools für VMware (DSITV und registrieren Sie das Dell Storage vSphere Client Plugin bei einem vCenter Server. Beachten Sie dabei die Erläuterungen im Administratorhandbuch Dell Storage Integration Tools für VMware.

ANMERKUNG: Diese Version des vSphere Client Plugin unterstützt nur die VMware vCenter Server Anwendung. Microsoft
Windows vCenter Server wird nicht unterstützt.

#### Schritte

- 1. Melden Sie sich beim vSphere Client an.
- 2. Wählen Sie im Fenster vSphere Client Menü und klicken Sie auf 🏧 Verwaltung.
- 3. Klicken Sie im Fenster Verwaltung auf **Dell Storage**.
- 4. Klicken Sie auf die Registerkarte Verwalten.
- Klicken Sie auf Aktualisieren. Das Dialogfeld "Connection Manager" wird geöffnet.

| Connection Manager               |                             | ×      |
|----------------------------------|-----------------------------|--------|
| Save the settings for Dell Stora | ge Manager                  |        |
| vCenter User                     | Administrator@VSPHERE LOCAL |        |
| Dell Storage Manager Server      | XXX.XXX.XXX                 |        |
| Dell Storage Manager Port        | 3033 ‡                      |        |
| Dell Storage Manager User        | Admin                       |        |
| Dell Storage Manager Password    |                             |        |
|                                  |                             | CANCEL |

#### Abbildung 1. Dialogfeld "Connection Manager"

- 6. Geben Sie die angeforderten Informationen ein:
  - Im Feld vCenter-Benutzer (nicht bearbeitbar) wird der Benutzer angezeigt, der f
    ür die Anmeldung beim vSphere Client verwendet wurde. Wenn Sie das vSphere Client Plugin f
    ür einen anderen vCenter-Benutzer konfigurieren m
    öchten, melden Sie sich beim vSphere Client ab und mit dem neuen Benutzer wieder an.

(i) ANMERKUNG: Das Dell Storage vSphere Client Plugin verwendet die Anmeldeinformationen des vCenter-Benutzers, um mit der Ausführung von Aufgaben fortzufahren, nachdem das vSphere Client Plugin geschlossen wurde.

- Dell Storage Manager Server: Geben Sie den Hostname oder die IP-Adresse des Dell Storage Manager-Servers ein.
- Dell Storage Manager Port: Geben Sie die Portnummer für den Dell Storage Manager in das Feld ein.
- Dell Storage Manager Benutzer und Kennwort: Geben Sie den Benutzernamen und das Kennwort eines Dell Storage Manager-Benutzers mit Administratorrechten ein. Die Benutzeranmeldedaten Dell Storage Manager steuern, welche Storage Center im vSphere Client-Plugin verwaltet werden können.

Um ein Storage Center zum vSphere Client-Plugin hinzuzufügen, melden Sie sich beim Dell Storage Manager Client mit denselben Benutzeranmeldedaten an. Fügen Sie das zu verwaltende Storage Center hinzu. Anweisungen zum Hinzufügen eines Storage Center zu Storage Manager finden Sie im *Storage Manager Administratorhandbuch*.

- 7. Klicken Sie auf Speichern.
  - Das vSphere Client Plugin validiert die Anmeldedaten für vCenter und Dell Storage Manager.
  - Wenn die Anmeldeinformationen korrekt sind, ruft das vSphere Client Plugin Storage Center-Informationen vom Dell Storage Manager-Server ab.

ANMERKUNG: Je mehr Storage Center und Volumes vom Dell Storage Manager-Benutzer verwaltet werden, desto länger dauert es, bis die Seite **Dell Speicher** angezeigt wird.

Falls die Anmeldeinformationen nicht korrekt sind, zeigt der Connection Manager ein Fehlerdialogfeld an.

### **VASA-Anbieter**

Der Dell VASA Provider erfasst Informationen zu den verfügbaren Speichertopologien, Funktionen und Status eines Storage Centers sowie Storage Center-Warnungen und -Ereignisse. Der VASA Provider gibt diese Informationen an VMware vCenter weiter, sodass vSphere Clients Zugriff darauf haben. Anhand dieser Informationen können VMware vCenter-Administratoren fundierte Entscheidungen treffen, wenn es darum geht, den Datenspeicher auszuwählen, auf dem neue virtuelle Maschinen abgelegt werden sollen.

### **Registrieren des VASA Providers**

Führen Sie die folgenden Schritte aus, um den VASA Provider zu registrieren.

#### Voraussetzungen

Stellen Sie sicher, dass der vSphere Client zu Dell Storage Manager hinzugefügt wird.

#### Schritte

- 1. Melden Sie sich beim vSphere Client an.
- 2. Wählen Sie im Fenster vSphere Client Menü und klicken Sie auf 🍄 Verwaltung.
- 3. Klicken Sie im Fenster Verwaltung auf Dell Storage.
- 4. Klicken Sie auf die Registerkarte Verwalten.
- Klicken Sie auf Aktualisieren. Das Dialogfeld "Connection Manager" wird geöffnet.

| Cause the cattings for Dall Char | Monana                      |  |
|----------------------------------|-----------------------------|--|
| save the settings for Dell Store | age Manager                 |  |
| vCenter User                     | Administrator@VSPHERE.LOCAL |  |
| Dell Storage Manager Server      | XXX, XXX, XXX, XXX, XXX     |  |
| Dell Storage Manager Port        | 3033 🛟                      |  |
| Dell Storage Manager User        | Admin                       |  |
| Dell Storage Manager Password    |                             |  |
| Dell Storage Manager User        | Admin                       |  |

#### Abbildung 2. Dialogfeld "Connection Manager"

- 6. Geben Sie in das Feld vCenter Kennwort das Kennwort des vCenter-Benutzers ein.
- 7. Geben Sie in Dell Storage Manager-Kennwort das Kennwort eines Storage Manager-Benutzers mit Administratorrechten ein.
- 8. Klicken Sie auf Speichern.
- 9. Wählen Sie auf der Registerkarte Verwalten Vasa-Anbieter registrieren aus. Das vSphere Client Plugin überprüft die Einstellungen und registriert den Vasa-Anbieter oder zeigt eine Fehlermeldung an, wenn er nicht registriert werden kann.

### **Registrierung eines VASA Providers aufheben**

Führen Sie die folgenden Schritte aus, um die Registrierung eines VASA-Providers aufzuheben.

#### Schritte

- 1. Melden Sie sich beim vSphere Client an.
- 2. Wählen Sie im Fenster vSphere Client Menü und klicken Sie auf 🍄 Verwaltung.
- 3. Klicken Sie im Fenster Verwaltung auf **Dell Storage**.
- 4. Klicken Sie auf die Registerkarte Verwalten.
- Klicken Sie auf Aktualisieren. Das Dialogfeld "Connection Manager" wird geöffnet.

| Connection Manager               |                             | ×      |
|----------------------------------|-----------------------------|--------|
| Save the settings for Dell Store | age Manager                 |        |
| vCenter User                     | Administrator@VSPHERE.LOCAL |        |
| Dell Storage Manager Server      | XXX.XXXX.XXXX               |        |
| Dell Storage Manager Port        | 3033                        |        |
| Dell Storage Manager User        | Admin                       |        |
| Dell Storage Manager Password    |                             |        |
|                                  |                             | CANCEL |

#### Abbildung 3. Dialogfeld "Connection Manager"

- 6. Geben Sie in das Feld vCenter Kennwort das Kennwort des vCenter-Benutzers ein.
- 7. Geben Sie in Dell Storage Manager-Kennwort das Kennwort eines Storage Manager-Benutzers mit Administratorrechten ein.
- 8. Klicken Sie auf Speichern.
- 9. Löschen Sie auf der Registerkarte Verwalten die Einstellung VASA-Anbieter registrieren.

### Verwalten des vSphere Client Plugin

In den folgenden Abschnitten werden die Verwaltung von vCenter- und Dell Storage Manager-Anmeldeinformationen, die Anzeige von Storage Center-Informationen und die Aktivierung und Deaktivierung des vSphere Client Plugin beschrieben.

### Ändern der Anmeldeinformationen für vCenter und Dell Storage Manager

Falls sich die Anmeldeinformationen für den im vSphere Client Plugin definierten Dell Storage Manager-Benutzer ändern, müssen die Anmeldeinformationen auf der Registerkarte **Verwalten** der Seite **Dell Storage** aktualisiert werden.

#### Voraussetzungen

Data Collector muss installiert sein und ausgeführt werden, damit Sie das vSphere Client Plugin konfigurieren können. Informationen zum Installieren von Data Collector finden Sie im *Dell Storage Manager-Installationshandbuch*.

#### Schritte

- 1. Melden Sie sich beim vSphere Client an.
- 2. Wählen Sie im Fenster vSphere Client Menü und klicken Sie auf 🏧 Verwaltung.
- 3. Klicken Sie im Fenster Verwaltung auf **Dell Storage**.
- 4. Klicken Sie auf die Registerkarte Verwalten.
- Klicken Sie auf Aktualisieren.
   Das Dialogfeld "Connection Manager" wird geöffnet.

| Connection Manager               |                             | ×      |
|----------------------------------|-----------------------------|--------|
| Save the settings for Dell Store | age Manager                 |        |
| vCenter User                     | Administrator@VSPHERE.LOCAL |        |
| Dell Storage Manager Server      | XXX, XXX, XXX, XXX, XXX     |        |
| Dell Storage Manager Port        | 3033                        |        |
| Dell Storage Manager User        | Admin                       |        |
| Dell Storage Manager Password    |                             |        |
|                                  |                             | CANCEL |

Abbildung 4. Dialogfeld "Connection Manager"

6. Ändern Sie die vCenter- und Dell Storage Manager-Anmeldeinformationen nach Bedarf ab, und klicken Sie auf Speichern.

### Anzeigen von Storage Center-Informationen

Auf der Registerkarte **Zusammenfassung** der Seite "Dell Speicher" werden Informationen zu Storage Center angezeigt. Auf der Registerkarte **Überwachung** werden Leistungs- und Nutzungsdiagramme für Storage Center angezeigt.

### Informationen zum Storage Center anzeigen

Die Registerkarte Zusammenfassung zeigt Informationen zum Storage Center-Controller und zum Speichertyp an.

#### Schritte

- 1. Melden Sie sich beim vSphere Client an.
- 2. Wählen Sie im Fenster vSphere Client Menü und klicken Sie auf 🏧 Verwaltung.
- 3. Klicken Sie im Fenster Verwaltung auf Dell Storage.
- 4. Klicken Sie auf die Registerkarte Zusammenfassung.
- Wählen Sie das anzuzeigende Storage Center aus. Der untere Fensterbereich zeigt Informationen zum ausgewählten Storage Center an.

| Kennzeichnung            | Beschreibung                                                                   |
|--------------------------|--------------------------------------------------------------------------------|
| Controller-Informationen | Zeigt Netzwerk- und Statusinformationen zu jedem Storage Center-Controller an. |
| Speichertypinformationen | Zeigt die im Storage Center definierten Speichertypen an.                      |

### Überwachen der Speicherleistung und Festplattennutzung

Sie können Leistungs- und Nutzungsinformationen für Storage Center auf der Registerkarte Überwachung anzeigen.

#### Schritte

- 1. Melden Sie sich beim vSphere Client an.
- 2. Wählen Sie im Fenster vSphere Client Menü und klicken Sie auf 🏧 Verwaltung.
- 3. Klicken Sie im Fenster Verwaltung auf **Dell Storage**.
- 4. Klicken Sie auf die Registerkarte Überwachen.
- Wählen Sie das anzuzeigende Storage Center aus. Im unteren Bereich werden Leistungs- und Nutzungsdaten f
  ür das ausgewählte Storage Center angezeigt.

### Diagramme

Die Registerkarte **Diagramme** zeigt die Informationen über die Leistung für das ausgewählte Storage Center an.

| Etikett/Option | Beschreibung                                                                                        |  |
|----------------|----------------------------------------------------------------------------------------------------|--|
| KB/s-Diagramm  | KB/s Lesen: Übertragungsrate der Lesevorgänge in Kilobyte pro Sekunde                               |  |
|                | KB/s Gesamt: Kombinierte Übertragungsrate der Lese- und Schreibvorgänge in Kilobyte pro Sekunde     |  |
|                | KB/s Schreiben: Übertragungsrate der Schreibvorgänge in Kilobyte pro Sekunde                        |  |
| IO/s-Diagramm  | IO/s Lesen: Übertragungsrate der Lesevorgänge in I/O-Vorgänge pro Sekunde                           |  |
|                | IO/s Gesamt: Kombinierte Übertragungsrate der Lese- und Schreibvorgänge in I/O-Vorgänge pro Sekunde |  |
|                | IO/s Lesen: Übertragungsrate der Lesevorgänge in I/O-Vorgänge pro Sekunde                           |  |

#### Etikett/Option Beschreibung

Ermöglicht es Ihnen, ein Bild des Diagramms im .png-Format herunterzuladen

### Verwendung

Auf der Registerkarte **Nutzung** werden Informationen über freien und verbrauchten Speicherplatz für das ausgewählte Storage Center angezeigt.

| Etikett/Option                         | Beschreibung                                                                                                    |
|----------------------------------------|----------------------------------------------------------------------------------------------------|
| Verfügbarer Platz                      | Gesamter verfügbarer Festplattenspeicherplatz auf allen Festplatten des Storage<br>Center                                                 |
| Allocated space                        | Gesamter zugewiesener Festplattenspeicherplatz auf allen Festplatten des<br>Storage Center zur Nutzung in Volumes                         |
| Belegte Speicherkapazität              | Festplattenspeicherplatz, der von den Volumes auf dem Storage Center genutzt wird                                                         |
| Freier Speicherplatz                   | Verfügbarer Festplattenspeicherplatz, der vom Storage Center genutzt werden kann                                                          |
| Vom System vorbehaltener Speicherplatz | Speicherplatz, der durch Replays und RAID-Restkapazität verbraucht wird                                                                   |
| Einsparung gegenüber RAID 10           | Festplattenspeicherplatz, der durch Verwendung der dynamischen<br>Blockarchitektur von Dell anstelle von RAID 10-Speicher eingespart wird |
| =                                      | Ermöglicht es Ihnen, ein Bild des Diagramms im .png-Format herunterzuladen                                                                |

### Deaktivieren und Aktivieren des vSphere Client Plugin

Nach der Installation des vSphere Client Plugin aktivieren Sie es, indem Sie das Plugin bei VMware vCenter registrieren.

Alle Plugins können unter Verwendung von vSphere aktiviert oder deaktiviert werden. Die Verfahren zum Aktivieren und Deaktivieren der Plugins sind von der Version des vSphere Clients abhängig. Informationen zum Verwalten von Plugins finden Sie in der Dokumentation zu vSphere.

# **Arbeiten mit Dell Speicher**

Das Dell Storage vSphere Client Plugin kommuniziert mit Dell Storage Manager und ermöglicht die Verwaltung von Dell Storage.

#### Themen:

- Einführung in Dell Speicher
- Erstellen und Verwalten von VMFS-Datenspeichern auf Storage Center
- Konfigurieren, Erstellen und Wiederherstellen von Snapshots
- Erstellen und Verwalten von Replikationen und Live Volumes

### **Einführung in Dell Speicher**

Administratoren können das Dell Storage vSphere Client Plugin zur Verwaltung von Dell Storage auf einem Storage Center verwenden. Ein Storage Center konfiguriert und verwendet Speicher auf der Grundlage folgender Einstellungen:

| Speicherbegriff                                                                                                    | Beschreibung                                                                                                    |
|----------------------------------------------------------------------------------------------------|----------------------------------------------------------------------------------------------------|
| Speicherschicht                                                                                                    | Speicherschichten stellen die Klassifizierung aller physischen Speichermedien im Storage                                                                                                    |
| Physische Medienklassen                                                                                                 | Center dar. Storage Center füllt die Speicherschichten automatisch mit den verfügbaren<br>Medien im zugewiesenen Festplattenordner:                                                                                                    |
|                                                                                                    | <ul> <li>Schicht 1: Enthält die schnellsten Medien und eignet sich für häufig verwendete, geschäftskritische Daten. Schicht 1-Medien sind in der Regel die teuersten Medien.</li> <li>Schicht 2: Enthält Medien mittlerer Qualität und eignet sich für Daten mit mittlerer Deigriftet.</li> </ul>                                                                                                    |
|                                                                                                    | <ul> <li>Schicht 3: Enthält langsame, wenig kostenintensive Medien und eignet sich für<br/>Backup-Kopien, Replays und selten verwendete Daten mit niedriger Priorität.</li> </ul>                                                                                                    |
| Speichertyp                                                                                                    | In jeder Schicht sind die folgenden Speichertypen verfügbar.                                                                                                    |
| RAID-Klasse und Seitengröße                                                                                             | <ul> <li>Nicht redundant: RAID 0 mit einer Seitengröße von 2 MB</li> <li>Einfach redundant: RAID 10, RAID 5-5, RAID 5-9 mit einer Seitengröße von 512 KB, 2 MB oder 4 MB</li> </ul>                                                                                                    |
|                                                                                                    | <ul> <li>Zweifach redundant: RAID 10, RAID 6-6, RAID 6-10 mit einer Seitengröße von 2 MB</li> <li>Die standardmäßige und empfohlene Einstellung für den Speichertyp ist doppelte<br/>Redundanz, und für Laufwerke mit 18 TB oder mehr ist doppelte Redundanz<br/>erforderlich und wird erzwungen.</li> </ul>                                                                                                    |
| Volume<br>Logische Speichereinheit                                                                                      | Ein Volume ist eine logische Speichereinheit auf einem Storage Center. Wenn Sie<br>einen Datenspeicher innerhalb des vSphere Client hinzufügen, erstellen Sie ein neues<br>Dell Volume und weisen es als Datenspeicher hinzu, oder Sie weisen ein vorhandenes<br>Dell Volume als Datenspeicher zu. Beim Zuweisen eines vorhandenen Dell Volumes als<br>Datenspeicher muss das Volume ein bereits formatiertes VMFS-Volume sein, das als<br>Datenspeicher verwendet wurde, und es darf nicht zugewiesen sein. |
| Live Volume                                                                                                    | Ein Live Volume ist ein replizierendes Volume, das gleichzeitig einem Quell- und einem                                                                                                    |
| Sorgt dafür, dass während geplanter oder<br>ungeplanter Ausfallzeiten Anwendungen online<br>und Daten verfügbar bleiben | Ziel-Storage Center zugewiesen und aktiv sein kann.                                                                                                    |
| Datentyp                                                                                                    | Volume-Daten können von folgendem Typ sein:                                                                                                    |
| beschreibbar oder Snapshot                                                                                              | <ul><li>Beschreibbar: Daten werden dynamisch in den Speicher geschrieben.</li><li>Snapshot: Zeitpunktbasierte Datenkopie</li></ul>                                                                                                    |
| Speicherprofile                                                                                                    | Speicherprofile bestimmen, wie Volume-Daten auf dem Storage Center gespeichert und migriert werden. Folgende Speicherprofile sind systemdefiniert:                                                                                                    |

| Speicherbegriff                                                                                          | Beschreibung                                                                                                    |
|----------------------------------------------------------------------------------------------------|----------------------------------------------------------------------------------------------------|
| Werden auf ein Volume angewendet, um<br>festzulegen, wie Daten auf dem Storage<br>Center migriert werden | <ul> <li>Empfohlen: Nur verfügbar auf Storage Center mit Lizenz für Data Progression.<br/>Verwenden Sie das Profil "Empfohlen" für die Mehrheit der Volumes, um<br/>Data Progression und Leistung auf dem Storage Center zu optimieren. Dieses<br/>Profil ermöglicht dem System die automatische Datenprogression zwischen den<br/>Speichertypen, und über alle Speicherschichten hinweg, auf der Basis von Datentyp<br/>und Nutzung.</li> <li>Hohe Priorität: Verwenden Sie das Profil "Hohe Priorität" nur für Volumes, die<br/>Daten enthalten, die Sie in Schicht 1 beibehalten möchten. Die Anwendung dieses<br/>Profils auf ein Volume verhindert, dass die Volume-Daten in eine andere Schicht<br/>verschoben werden.</li> <li>Mittlere Priorität: Verwenden Sie das Profil "Mittlere Priorität" nur für Volumes, die<br/>Daten enthalten, die Sie in Schicht 2 beibehalten möchten. Die Anwendung dieses<br/>Profils auf ein Volume verhindert, dass die Volume-Daten in eine andere Schicht<br/>verschoben werden.</li> </ul> |
|                                                                                                    | <ul> <li>verschoben werden.</li> <li>Niedrige Priorität: Verwenden Sie das Profil "Niedrige Priorität" nur für Volumes, die Daten enthalten, die Sie in Schicht 3 beibehalten möchten. Die Anwendung dieses Profils auf ein Volume verhindert, dass die Volume-Daten in eine andere Schicht verschoben werden.</li> <li>Sie können Speicherprofile innerhalb eines Storage Center erstellen und ändern, sofern Sie die Daten profile Daten Programmen Sternen.</li> </ul>                                                                                                    |
| Snapshots und Snapshot-Profile                                                                           | Fin Storage Center-Snapshot ist eine zeitpunktbasierte Kopie von Daten. Snapshot                                                                                                    |
| Werden auf ein Volume angewendet und<br>bestimmen, wie häufig Snapshots erstellt<br>werden               | können also zugewiesen werden, um die Wiederherstellung eines Datenspeichers<br>oder von virtuellen Maschinen zu ermöglichen. Snapshot-Profile legen den Zeitplan<br>für Volume-Snapshots fest. Systemdefinierte Snapshot-Profile enthalten häufig<br>verwendete Zeitpläne für tägliche und wöchentliche Snapshots. Mit benutzerdefinierten<br>Snapshot-Profilen können Snapshots so geplant werden, wie es für die zu sichernden<br>Daten erforderlich ist.                                                                                                    |
| Ansichts-Volume                                                                                          | Ein zugewiesener Snapshot, der zur Wiederherstellung von Daten anhand eines                                                                                                    |
| Ein zugewiesener Snapshot                                                                                | Snapshot verwendet wird                                                                                                    |
| Data Progression                                                                                         | Basierend auf dem auf das Volume angewendeten Speicherprofil und der Data                                                                                                    |
| Automatische Migration von Volume-Daten je<br>nach festgelegten Speicherprofileinstellungen              | Progression-Lizenzierung werden die Volume-Daten automatisch auf dem Storage<br>Center migriert.                                                                                                    |
|                                                                                                    | Auf einem Storage Center mit einer Lizenz für Data Progression<br>werden Daten automatisch, sowohl innerhalb einer Speicherschicht als auch<br>speicherschichtübergreifend, zu einem anderen Speichertyp migriert.                                                                                                    |

### Erstellen und Verwalten von VMFS-Datenspeichern auf Storage Center

Das vSphere Client Plugin ermöglicht Ihnen das Erstellen und Verwalten von Volumes, die als VMFS Datenspeicher ESXi Hosts oder Cluster auf einem Storage Center zugeordnet sind.

() ANMERKUNG: Welche Optionen bei der Erstellung und Verwaltung von Datenspeichern angezeigt werden, ist von den Storage Center-Einstellungen des Storage Manager-Benutzers abhängig, die im vSphere Client Plugin definiert sind.

### Hinzufügen eins VMFS-Datenspeichers

Verwenden Sie den Assistenten Add Datastore (Datenspeicher hinzufügen), um Dell Speicher als VMFS-Datenspeicher hinzuzufügen.

Wenn Sie einen VMFS-Datenspeicher hinzufügen, erstellen Sie ein Dell Volume auf dem Storage Center und/oder weisen es zu. Weitere Informationen zu Dell Volumes finden Sie unter Einführung in Dell Speicher auf Seite 14.

Verwenden Sie folgende Optionen, um einen VMFS-Datenspeicher hinzuzufügen:

• Create New Dell Volume (Neues Dell Volume erstellen) – Erstellen Sie ein neues Dell Volume als VMFS-Datenspeicher, und weisen Sie es zu.

• Map Existing Dell Volume (Vorhandenes Dell Volume zuweisen) – Wählen Sie ein vorhandenes Dell Volume aus, um es als Datenspeicher zuzuweisen.

(i) ANMERKUNG: Das vorhandene Volume muss ein formatierter VMFS-Datenspeicher sein.

### Hinzufügen eines Datenspeichers unter Verwendung eines neuen Dell Volumes

Erstellen Sie einen oder mehrere Datenspeicher mit dem Assistenten Datenspeicher hinzufügen.

#### Voraussetzungen

- Die Auswahl des SAS-Zuordnungsprotokolls ist nur auf Storage Center verfügbar, die Front-End-SAS unterstützen: SCv2000 Serie und SC4020 Storage Center.
- Auf der Seite Volumes können die Werte für Speicherprofil und Festplattenordner nur geändert werden, wenn die Einstellungen für das Storage Center auf Zulassen eingestellt wurden. Informationen zum Verwalten der Einstellungen finden Sie im Dell Storage Manager-Administratorhandbuch oder Unisphere for SC Series Administrator's Guide.

#### Schritte

- 1. Wählen Sie ein Objekt aus dem Bestand aus, das als übergeordnetes Objekt eines Datenspeichers fungieren kann:
  - Rechenzentrum
  - Host
  - Cluster
- Wählen Sie Aktionen > Alle Aktionen f
  ür Dell Speicher > Datenspeicher hinzuf
  ügen
  aus.
  Der Assistent Datenspeicher hinzuf
  ügen wird ge
  öffnet.
- 3. Wählen Sie aus, ob ein einzelner Datenspeicher oder mehrere Datenspeicher erstellt werden sollen, und klicken Sie auf Weiter.
- 4. Wählen Sie einen oder mehrere Hosts aus, dem/denen Sie das neue Volume zuweisen möchten, und klicken Sie auf Weiter.
- 5. Wählen Sie das Storage Center aus und klicken Sie auf Weiter.
- 6. Wählen Sie Neues Dell Volume erstellen aus, und klicken Sie auf Weiter.
- 7. Geben Sie den Namen und die Größe für das neue Volume ein, wählen Sie den Volume-Ordner aus, und klicken Sie auf Weiter.
- 8. Wählen Sie die Volume-Einstellungen aus:
  - **Speichertyp**: Ein Speichertyp ist ein Speicherpool mit einer einzigen Datenseitengröße. Der Speichertyp wird auf der Festplatten-Ordnerebene festgelegt und kann nicht ohne Unterstützung durch den technischen Support geändert werden. (Dieser Eintrag wird nur dann angezeigt, wenn die Einstellungen im Storage Center eingestellt sind).
  - Speicherprofil: Ein Speicherprofil steuert, wie das Storage Center Volumedaten managt.
    - **Empfohlenen (Alle Schichten)**: Wählen Sie diese Option für die Mehrheit der Volumes aus. Dieses Profil ermöglicht dem System die automatische Datenprogression zwischen allen Speicherschichten auf der Basis von Datentyp und Nutzung.
    - Hohe Priorität (Schicht 1): Wählen Sie diese Option aus, um die Volume-Daten im Speicher von Schicht 1 zu behalten.
    - Mittlere Priorität) (Schicht 2): Wählen Sie diese Option aus, um die Volume-Daten im Speicher von Schicht 2 zu behalten.
    - **Niedrige Priorität (Schicht 3)**: Wählen Sie diese Option aus, um die Volume-Daten im Speicher von Schicht 3 zu behalten.
  - **Datenreduzierungsprofil**: Datenreduzierung verwendet Komprimierung und Deduplizierung zum Verringern der Größe des Speicherplatzes, der von Volume-Daten belegt wird. Komprimierung reduziert den von einem Volume verwendeten Speicherplatz durch Verschlüsseln der Daten. Deduplizierung findet doppelte Seiten und entfernt sie, wodurch der Speicherplatz gespart wird, der normalerweise von weiteren Kopien belegt wird. Wenn Deduplizierung verwendet wird, wird auch Komprimierung auf ein Volume angewendet.
  - Cache-Einstellungen: Aktivieren oder deaktivieren Sie die Kontrollkästchen Lese-Cache aktiviert und Schreib-Cache aktiviert, um die Standard-Cache-Einstellungen f
    ür neue Volumes festzulegen.
  - Volume-QoS-Profil auswählen: Übernehmen Sie die Standardeinstellung für das Volume QoS Profil oder klicken Sie auf Ändern, um ein anderes QoS Profil auszuwählen.
- 9. Klicken Sie auf Weiter.
- 10. Wählen Sie ein Snapshot-Profil für das Volume aus, und klicken Sie auf Weiter.
- 11. Wählen Sie die LUN für die Zuweisung des Volumes aus, und klicken Sie auf Weiter.
- 12. Wählen Sie die VMFS-Version aus und klicken Sie auf Weiter.
- 13. Wählen Sie das I/O-Protokoll, das für dieses Volume verwendet werden soll, und klicken Sie auf Weiter.
- 14. Prüfen Sie die Datenspeichereigenschaften
  - a. Bei der Erstellung eines einzelnen Datenspeichers können Sie den Namen oder den Speicherort ändern.
  - **b.** Wenn Sie mehrere Datenspeicher erstellen, geben Sie die Anzahl der zu erstellenden Datenspeicher und die Nummer des ersten Datenspeichers an. Nachfolgende Datenspeicher werden fortlaufend nummeriert.

- 15. (Optional) Wählen Sie Replikation/Live-Volume erstellen aus, wenn Sie die Volumedaten in ein zweites Storage Center replizieren möchten und zulassen, dass beide Storage Center I/O-Anforderungen für das Volume verarbeiten. Weitere Informationen finden Sie unter Erstellen und Verwalten von Replikationen und Live Volumes auf Seite 20.
  - a. Wählen Sie ein Ziel-Storage Center und klicken Sie auf Weiter.
  - b. Wählen Sie die Ziel-Volume-Einstellungen und klicken Sie auf Weiter.
  - c. Wählen Sie die Replikationsoptionen und klicken Sie auf Weiter.
- **16.** Klicken Sie auf **Weiter**.
  - Die Seite Bereit für Fertigstellung wird geöffnet.
- 17. Überprüfen Sie die Einstellungen und klicken Sie auf Fertigstellen, um den Datenspeicher zu erstellen.

### Zuweisen eines vorhandenen Dell Volumes als Datenspeicher

Ein vorhandenes Dell Volume kann unter Verwendung des vSphere Client Plugin als Datenspeicher zugewiesen werden:

#### Voraussetzungen

- Die Auswahl des SAS-Zuordnungsprotokolls ist nur auf Storage Center verfügbar, die Front-End-SAS unterstützen: SCv2000 Serie und SC4020 Storage Center.
- Er muss mit dem Dateisystem VMFS formatiert sein.

#### Schritte

- 1. Wählen Sie ein Objekt aus dem Bestand aus, das als übergeordnetes Objekt eines Datenspeichers fungieren kann:
  - Rechenzentrum
  - Host
  - Cluster
- Wählen Sie Aktionen > Alle Aktionen f
  ür Dell Speicher > Datenspeicher hinzuf
  ügen
  aus.
  Der Assistent Datenspeicher hinzuf
  ügen wird ge
  öffnet.
- 3. Wählen Sie Einen Datenspeicher erstellen aus und klicken Sie auf Weiter.
- 4. Wählen Sie einen oder mehrere Hosts aus, dem/denen Sie das neue Volume zuweisen möchten, und klicken Sie auf Weiter.
- 5. Wählen Sie das Storage Center für die Volume-Erstellung aus. Klicken Sie auf Weiter.
- 6. Wählen Sie Vorhandenes Dell Volume zuweisen aus, und klicken Sie auf Weiter.
  - a. Machen Sie ein vorhandenes Dell Volume ausfindig, das als Datenspeicher zugewiesen werden soll, wählen Sie es aus, und klicken Sie auf Weiter.

(i) ANMERKUNG: Das Dell Volume muss ein VMFS-Volume sein.

- b. Geben Sie die LUN für die Zuweisung des Volumes an, und klicken Sie auf Weiter.
- 7. Wählen Sie das I/O-Protokoll, das für dieses Volume verwendet werden soll, und klicken Sie auf Weiter.
- 8. Geben Sie einen Namen für den Datenspeicher an. Standardmäßig wird der Name des Dell Volumes verwendet.
- 9. (Optional) Wählen Sie Replikation/Live-Volume erstellen aus, wenn Sie die Volumedaten in ein zweites Storage Center replizieren möchten und zulassen, dass beide Storage Center I/O-Anforderungen für das Volume verarbeiten. Weitere Informationen finden Sie unter Erstellen und Verwalten von Replikationen und Live Volumes auf Seite 20.
  - a. Wählen Sie ein Ziel-Storage Center und klicken Sie auf Weiter.
  - b. Wählen Sie die Ziel-Volume-Einstellungen und klicken Sie auf Weiter.
  - c. Wählen Sie die Replikationsoptionen aus und klicken Sie auf Weiter.
- **10.** Klicken Sie auf **Weiter**.
  - Die Seite Bereit für Fertigstellung wird geöffnet.
- 11. Überprüfen Sie die Einstellungen und klicken Sie auf Fertigstellen, um den Datenspeicher zu erstellen.

### Bearbeiten der Volume-Einstellungen

Bearbeiten Sie die Datenspeichereinstellungen, um den Datenspeicher zu erweitern, das Volume-Speicherprofil zu ändern oder ein anderes QoS-Profil für den Datenspeicher auszuwählen.

#### Voraussetzungen

QoS-Profile werden im Storage Manager erstellt und verwaltet. Informationen zur Verwaltung von QoS-Profilen finden Sie im Dell Storage Manager Administrator's Guide oder im Unisphere for SC Series Administrator's Guide.

#### Schritte

- 1. Wählen Sie einen Datenspeicher aus.
- Wählen Sie Aktionen > Alle Dell Storage Aktionen > Datenspeicher bearbeiten aus. Der Assistent Datenspeicher bearbeiten wird auf der Seite Daten Datenspeicher erweitern geöffnet.
- Wählen Sie eine neue Größe für den Datenspeicher aus und klicken Sie auf Weiter. Die Seite Volume-Einstellungen wird angezeigt.
- **4.** Wählen Sie die Volume-Einstellungen aus:
  - **Speichertyp**: Ein Speichertyp ist ein Speicherpool mit einer einzigen Datenseitengröße. Der Speichertyp wird auf der Festplatten-Ordnerebene festgelegt und kann nicht ohne Unterstützung durch den technischen Support geändert werden. (Dieser Eintrag wird nur dann angezeigt, wenn die Einstellungen im Storage Center eingestellt sind).
  - Speicherprofil: Ein Speicherprofil steuert, wie das Storage Center Volumedaten managt.
    - **Empfohlenen (Alle Schichten)**: Wählen Sie diese Option für die Mehrheit der Volumes aus. Dieses Profil ermöglicht dem System die automatische Datenprogression zwischen allen Speicherschichten auf der Basis von Datentyp und Nutzung.
    - Hohe Priorität (Schicht 1): Wählen Sie diese Option aus, um die Volume-Daten im Speicher von Schicht 1 zu behalten.
    - Mittlere Priorität) (Schicht 2): Wählen Sie diese Option aus, um die Volume-Daten im Speicher von Schicht 2 zu behalten.
    - Niedrige Priorität (Schicht 3): Wählen Sie diese Option aus, um die Volume-Daten im Speicher von Schicht 3 zu behalten.
  - **Datenreduzierungsprofil**: Datenreduzierung verwendet Komprimierung und Deduplizierung zum Verringern der Größe des Speicherplatzes, der von Volume-Daten belegt wird. Komprimierung reduziert den von einem Volume verwendeten Speicherplatz durch Verschlüsseln der Daten. Deduplizierung findet doppelte Seiten und entfernt sie, wodurch der Speicherplatz gespart wird, der normalerweise von weiteren Kopien belegt wird. Wenn Deduplizierung verwendet wird, wird auch Komprimierung auf ein Volume angewendet.
  - Cache-Einstellungen: Aktivieren oder deaktivieren Sie die Kontrollkästchen Lese-Cache aktiviert und Schreib-Cache aktiviert, um die Standard-Cache-Einstellungen f
    ür neue Volumes festzulegen.
  - Volume-QoS-Profil auswählen: Übernehmen Sie die Standardeinstellung für das Volume QoS Profil oder klicken Sie auf Ändern, um ein anderes QoS Profil auszuwählen.
- 5. Wählen Sie ein Snapshot-Profil für das Volume aus, und klicken Sie auf Weiter.
- Klicken Sie auf Weiter.
   Die Seite Bereit f
   ür Fertigstellung wird ge
   öffnet.
- 7. Überprüfen Sie die Einstellungen und klicken Sie auf Fertigstellen, um die Einstellungen zu anzuwenden.

### **Erweitern eines Datenspeichers**

Verwenden Sie den Assistenten Einstellungen bearbeiten, um die Kapazität eines Datenspeichers zu erhöhen.

#### Schritte

- 1. Wählen Sie einen Datenspeicher aus.
- Wählen Sie Aktionen > Alle Dell Storage Aktionen > Datenspeicher bearbeiten aus. Der Assistent Datenspeicher bearbeiten wird auf der Seite Daten Datenspeicher erweitern geöffnet.
- **3.** Wählen Sie eine neue Größe für den Datenspeicher aus und klicken Sie auf **Weiter**. Die Seite **Volume-Einstellungen** wird angezeigt.
- 4. Wählen Sie ein Snapshot-Profil für das Volume aus, und klicken Sie auf Weiter.
- Überprüfen Sie die Volume-Einstellungen und klicken Sie auf Weiter. Die Seite Bereit für Fertigstellung wird geöffnet.
- 6. Überprüfen Sie die Einstellungen und klicken Sie auf Fertigstellen, um die Einstellungen anzuwenden.

### **Entfernen eines Datenspeichers**

Mit dem Assistenten "Speicher entfernen" können Sie einen Datenspeicher entfernen.

#### Schritte

- 1. Wählen Sie einen Datenspeicher aus.
- 2. Wählen Sie Aktionen > Alle Dell Storage Aktionen > Datenspeicher entfernen. Der Assistent Datenspeicher entfernen wird angezeigt.
- 3. Wählen Sie ein oder mehrere zu entfernende Datenspeicher aus.
- 4. Wählen Sie eine Aufbewahrungsoption.
  - Unmap Volume: löscht die Zuordnungen zwischen dem Datenspeicher und dem Server.
  - In Papierkorb verschieben: verschiebt den Datenspeicher in den Papierkorb.
  - Dauerhaft löschen: überspringt den Papierkorb und löscht den Datenspeicher dauerhaft.
- Klicken Sie auf Weiter und der Assistent arbeitet weiter. Die Seite Bereit für Fertigstellung wird geöffnet.
- 6. Überprüfen Sie die Einstellungen und klicken Sie auf Fertigstellen, um die neuen Einstellungen anzuwenden.

### Konfigurieren, Erstellen und Wiederherstellen von Snapshots

Das Dell Storage vSphere Client Plugin ermöglicht Ihnen die Erstellung, Konfiguration und den Ablauf von Snapshots und die Wiederherstellung von Daten aus Snapshots.

**ANMERKUNG:** Welche Optionen bei der Konfiguration, Erstellung und Wiederherstellung von Snapshots angezeigt werden, ist von den Volume-Einstellungen des Dell Storage Manager-Benutzers abhängig, die im Dell Storage vSphere Client Plugin definiert sind.

### Anwenden eines Snapshot auf einen Datenspeicher

Wenden Sie ein Snapshot-Profil auf einen Datenspeicher (Dell-Volume) oder auf alle mit einer virtuellen Maschine verbundenen Volumes an, um einen Zeitplan für die automatische Erstellung von Snapshots zu erstellen. Es stehen nur die bereits im Storage Center definierten Snapshot-Profile zur Auswahl.

#### Schritte

- 1. Wählen Sie einen Datenspeicher aus dem Bestand aus.
- 2. Wählen Sie Aktionen > Alle Dell Speicher-Aktionen > Snapshot > Snapshot-Profil festlegen aus. Das Assistent Snapshot-Profil einstellen wird gestartet.
- 3. Wählen Sie ein oder mehrere Snapshot-Profile aus, die auf den Datenspeicher angewendet werden sollen.
- Klicken Sie auf Weiter.
   Die Seite Bereit f
  ür Fertigstellung wird geöffnet.
- 5. Klicken Sie auf Fertigstellen.

### **Snapshot eines Datenspeichers erstellen**

Abgesehen von geplanten Snapshots, die automatisch auf der Grundlage eines Snapshot-Profils erstellt werden, können Sie spontane (ungeplante) Snapshot erstellen. Bei der Snapshot-Erstellung haben Sie die Möglichkeit, einen Ablaufzeitpunkt anzugeben. Wenn Sie einen Snapshot erstellen und dabei die Option **Kein autom. Ablauf** aktivieren, verbleibt der Snapshot solange im Storage Center, bis er manuell für den Ablauf konfiguriert wird.

#### Schritte

- 1. Wählen Sie den Datenspeicher aus, für den ein Snapshot erstellt werden soll.
- 2. Wählen Sie Aktionen > Alle Dell Storage-Aktionen > Snapshot > Datenspeicher Snapshot erstellen aus. Der Assistent Snapshot erstellen wird gestartet.
- 3. Geben Sie einen Zeitpunkt für den Ablauf des Snapshot an. Wenn der Snapshot nicht ablaufen soll, markieren Sie die Option Kein autom. Ablauf.
- 4. (Optional) Geben Sie eine Beschreibung für den Snapshot ein.
- Klicken Sie auf Weiter.
   Die Seite Bereit f
  ür Fertigstellung wird ge
  öffnet.

### Löschen von Snapshots für einen Datenspeicher

Bei der Erstellung eines Snapshot wird dem Snapshot ein Ablaufzeitpunkt zugewiesen. Sie können diesen jedoch umgehen, indem Sie den Snapshot explizit ablaufen lassen. Durch das Initiieren des Ablaufs eines Snapshot wird der Snapshot aus dem Storage Center entfernt.

#### Schritte

- 1. Wählen Sie den Datenspeicher aus, für den Sie Snapshots löschen wollen.
- 2. Wählen Sie Aktionen > Alle Dell Storage-Aktionen > Snapshot > Snapshot löschen aus. Der Assistent Ablauf Storage Center Snapshot startet.
- 3. Wählen Sie die Snapshots aus, die Sie löschen wollen.
- Klicken Sie auf Weiter.
   Die Seite Bereit für Fertigstellung wird geöffnet.
- 5. Klicken Sie auf Fertigstellen.

# Einen Datenspeicher anhand eines Storage Center-Snapshot wiederherstellen

Verwenden Sie den Assistenten Storage Center Snapshot-Wiederherstellung, um Daten anhand eines Storage Center Snapshot wiederherzustellen. Im Assistenten können Sie auswählen, anhand von welchem Snapshot Sie Daten wiederherstellen möchten. Anschließend wird der Snapshot zugewiesen, sodass Sie Daten für die Wiederherstellung kopieren können.

#### Voraussetzungen

Es muss ein Snapshot des Datenspeichers vorhanden sein.

#### Schritte

- 1. Wählen Sie den Datenspeicher aus, für den Sie Daten wiederherstellen möchten.
- Wählen Sie Aktionen > Alle Dell Storage Aktionen > Snapshot > Datenspeicher aus Snapshot wiederherstellen aus. Der Assistent Storage Center-Snapshot-Wiederherstellung wird gestartet.
- 3. Wählen Sie ein Snapshot zur Wiederherstellung von Daten aus.

(i) ANMERKUNG: Es kann nur ein Snapshot pro Volume ausgewählt werden.

- Klicken Sie auf Weiter.
   Die Seite Hostauswahl wird geöffnet.
- 5. Wählen Sie den Host aus, der für den Zugang zum wiederhergestellten Datenspeicher verwendet werden soll.
- 6. Klicken Sie auf Weiter. Die Seite Datenspeichername wird geöffnet.
- 7. Geben Sie einen Namen und einen Speicherort für den wiederhergestellten Datenspeicher an.
- 8. Klicken Sie auf Weiter. Die Seite Zuweisungs-LUN wird geöffnet.
- 9. Wählen Sie die LUN für die Zuweisung des wiederhergestellten Datenspeichers aus.
- Klicken Sie auf Weiter.
   Die Seite Bereit für Fertigstellung wird geöffnet.
- 11. Klicken Sie auf Fertigstellen.

### Erstellen und Verwalten von Replikationen und Live Volumes

Verwenden Sie das Plugin, um Replikationen und Live Volumes zu VMFS-Datenspeichern auf Dell Storage hinzuzufügen und zu verwalten. Sie können das Plugin verwenden, um eine Replikation in eine Live Volume umzuwandeln und umgekehrt. Das Dell Storage vSphere Client Plugin unterstützt zwei grundlegende Modelle für die Migration von Daten zwischen verschiedenen Storage Centern:

- Replikationen
- Live Volumes

Bei einer Replikation werden Volume-Daten von einem Storage Center in ein anderes kopiert, um sie zu schützen. Ein Live Volume ist ein replizierendes Volume, das gleichzeitig einem Quell- und einem-Ziel-Storage Center zugewiesen und aktiv sein kann.

Replikationen können synchron oder asynchron sein:

- Asynchrone Replikation: kopiert Snapshots vom Quellvolume auf das Zielvolume. Wenn das lokale Storage Center oder der Standort ausfällt, bevor der Schreibvorgang übermittelt wird, ist es möglich, dass Schreibvorgänge nicht an das Zielvolume gesendet werden.
- Synchrone Replikation: Bei dieser Option sind Quell- und Zielvolume jederzeit synchron. Dabei wird sichergestellt, dass jeder Schreibvorgang zuerst erfolgreich auf das Quell- und das Zielvolume geschrieben wird, bevor eine Rückmeldung an den Server erfolgt.

Synchrone Replikationen können durch den Modus weiter definiert werden:

- Hochverfügbarkeitsmodus: Akzeptiert IO-Anfragen an das Quellvolume, wenn das Zielvolume nicht verfügbar ist (oder wenn die Latenzzeit zu hoch ist), um eine Unterbrechung des Dienstes zu vermeiden. Wenn jedoch Schreibvorgänge an das Quellvolume akzeptiert werden, veralten die Daten auf dem Zielvolume.
- Hochkonsistenzmodus: Verhindert IO-Anfragen an das Quellvolume, wenn das Zielvolume nicht verfügbar ist, um sicherzustellen, dass die Volumes identisch bleiben. Allerdings kann das Quellvolume während dieser Zeit nicht verändert werden, wodurch Vorgänge unterbrochen werden können.

Die vollständigen Informationen zur Replikationen und Live Volumes finden Sie im Dell Storage Manager-Administratorhandbuch.

### Replikationsvorgänge

Verwenden Sie das vSphere Client Plugin, um Replikationen für Datenspeicher hinzuzufügen, zu ändern und zu entfernen.

### **Replizieren eines Datenspeichers**

Gehen Sie folgendermaßen vor, um einen Datenspeicher zu replizieren.

#### Voraussetzungen

Wenn Sie iSCSI-Verbindungen für Replikationen verwenden, müssen die folgenden Bedingungen erfüllt sein:

- Das Ziel-Storage Center muss als iSCSI-Remote-System auf dem Quell-Storage Center definiert sein.
- Das Quell-Storage Center muss als iSCSI-Remote-Verbindung auf dem Ziel-Storage Center definiert sein.

Informationen zum Konfigurieren von iSCSI-Verbindungen zwischen Storage Center finden Sie im Dell Storage Manager-Administratorhandbuch.

• Es muss mindestens eine Quality of Service(QoS)-Definition auf dem Quell-Storage Center für die Replikation eingerichtet sein. Anweisungen zum Erstellen von QoS-Definitionen finden Sie im *Dell Storage Manager Administratorhandbuch*.

#### Schritte

- 1. Wählen Sie den zu replizierenden Datenspeicher aus.
- 2. Wählen Sie Aktionen > Aktionen für Dell Speicher > Replikationen/Live Volume > Hinzufügen aus. Der Assistent Replikat/Live Volume hinzufügen wird gestartet.
- 3. Wählen Sie das Ziel-Storage Center aus.

 Klicken Sie auf Weiter. Die Seite Volume-Einstellungen wird angezeigt.

- 5. Wählen Sie die Volume-Einstellungen aus:
  - **Speichertyp**: Ein Speichertyp ist ein Speicherpool mit einer einzigen Datenseitengröße. Der Speichertyp wird auf der Festplatten-Ordnerebene festgelegt und kann nicht ohne Unterstützung durch den technischen Support geändert werden. (Dieser Eintrag wird nur dann angezeigt, wenn die Einstellungen im Storage Center eingestellt sind).
  - **Speicherprofil**: Ein Speicherprofil steuert, wie das Storage Center Volumedaten managt.
    - **Empfohlenen (Alle Schichten)**: Wählen Sie diese Option für die Mehrheit der Volumes aus. Dieses Profil ermöglicht dem System die automatische Datenprogression zwischen allen Speicherschichten auf der Basis von Datentyp und Nutzung.
    - Hohe Priorität (Schicht 1): Wählen Sie diese Option aus, um die Volume-Daten im Speicher von Schicht 1 zu behalten.

- Mittlere Priorität) (Schicht 2): Wählen Sie diese Option aus, um die Volume-Daten im Speicher von Schicht 2 zu behalten.
- **Niedrige Priorität (Schicht 3)**: Wählen Sie diese Option aus, um die Volume-Daten im Speicher von Schicht 3 zu behalten.
- **Datenreduzierungsprofil**: Datenreduzierung verwendet Komprimierung und Deduplizierung zum Verringern der Größe des Speicherplatzes, der von Volume-Daten belegt wird. Komprimierung reduziert den von einem Volume verwendeten Speicherplatz durch Verschlüsseln der Daten. Deduplizierung findet doppelte Seiten und entfernt sie, wodurch der Speicherplatz gespart wird, der normalerweise von weiteren Kopien belegt wird. Wenn Deduplizierung verwendet wird, wird auch Komprimierung auf ein Volume angewendet.
- Cache-Einstellungen: Aktivieren oder deaktivieren Sie die Kontrollkästchen Lese-Cache aktiviert und Schreib-Cache aktiviert, um die Standard-Cache-Einstellungen für neue Volumes festzulegen.
- Volume-QoS-Profil auswählen: Übernehmen Sie die Standardeinstellung für das Volume QoS Profil oder klicken Sie auf Ändern, um ein anderes QoS Profil auszuwählen.
- 6. Klicken Sie auf Weiter.

Die Seite Replikationsoptionen wird angezeigt.

- 7. Wählen Sie die Replikationseinstellungen aus:
  - Replikationstyp:
    - Replication, Asynchronous (Replikation, asynchron)
    - Replikation, synchron Hohe Verfügbarkeit
    - Replikation, synchron Hohe Konsistenz
  - QoS-Definition: Wählen Sie eine vordefinierte QoS-Definition für die Replikation aus.
  - Aktiven Snapshot replizieren: Wenn diese Option ausgewählt ist, werden alle Schreibvorgänge aus dem aktiven Bereich des Volumes kopiert. Diese Option kann bei einer synchronen Replikation nicht deaktiviert werden.
  - **Deduplizierung**: Diese Option wählen, um nur die veränderten Bestandteile des Snapshot-Verlaufs in das Quellvolume zu kopieren, und nicht alle Daten, die in den Snapshots erfasst wurden. Durch die Deduplizierung wird zwar Bandbreite eingespart, allerdings ist dieses Verfahren ressourcenintensiver für das Storage Center.
  - Wählen Sie den Zielspeicherort für Replikation aus.
- 8. Klicken Sie auf Weiter. Die Seite Bereit für Fertigstellung wird geöffnet.
- 9. Klicken Sie auf Fertigstellen.

### Ändern einer Datenspeicherreplikation

Ändern Sie die Einstellungen einer vorhandenen Datenspeicherreplikation.

### Schritte

- 1. Wählen Sie den Datenspeicher aus, der repliziert wird.
- 2. Wählen Sie Aktionen > Aktionen für Dell Storage > Replikationen/Live Volume > Einstellungen bearbeiten/Konvertieren aus.

Der Assistent Replikation oder Live Volume ändern wird gestartet.

- **3.** Wählen Sie eine zu ändernde Replikation aus.
- 4. Klicken Sie auf Weiter.
  - Die Seite Volume-Einstellungen wird angezeigt.
- 5. Wählen Sie die Volume-Einstellungen aus:
  - **Speichertyp**: Ein Speichertyp ist ein Speicherpool mit einer einzigen Datenseitengröße. Der Speichertyp wird auf der Festplatten-Ordnerebene festgelegt und kann nicht ohne Unterstützung durch den technischen Support geändert werden. (Dieser Eintrag wird nur dann angezeigt, wenn die Einstellungen im Storage Center eingestellt sind).
    - Speicherprofil: Ein Speicherprofil steuert, wie das Storage Center Volumedaten managt.
      - **Empfohlenen (Alle Schichten)**: Wählen Sie diese Option für die Mehrheit der Volumes aus. Dieses Profil ermöglicht dem System die automatische Datenprogression zwischen allen Speicherschichten auf der Basis von Datentyp und Nutzung.
      - Hohe Priorität (Schicht 1): Wählen Sie diese Option aus, um die Volume-Daten im Speicher von Schicht 1 zu behalten.
      - Mittlere Priorität) (Schicht 2): Wählen Sie diese Option aus, um die Volume-Daten im Speicher von Schicht 2 zu behalten.
    - Niedrige Priorität (Schicht 3): Wählen Sie diese Option aus, um die Volume-Daten im Speicher von Schicht 3 zu behalten.
  - **Datenreduzierungsprofil**: Datenreduzierung verwendet Komprimierung und Deduplizierung zum Verringern der Größe des Speicherplatzes, der von Volume-Daten belegt wird. Komprimierung reduziert den von einem Volume verwendeten Speicherplatz durch Verschlüsseln der Daten. Deduplizierung findet doppelte Seiten und entfernt sie, wodurch der Speicherplatz gespart wird, der normalerweise von weiteren Kopien belegt wird. Wenn Deduplizierung verwendet wird, wird auch Komprimierung auf ein Volume angewendet.

- Cache-Einstellungen: Aktivieren oder deaktivieren Sie die Kontrollkästchen Lese-Cache aktiviert und Schreib-Cache aktiviert, um die Standard-Cache-Einstellungen für neue Volumes festzulegen.
- Volume-QoS-Profil auswählen: Übernehmen Sie die Standardeinstellung für das Volume QoS Profil oder klicken Sie auf Ändern, um ein anderes QoS Profil auszuwählen.
- 6. Klicken Sie auf **Weiter**.
- Die Seite Snapshot-Profil wird geöffnet.
- 7. Wählen Sie ein Snapshot-Profil, das für das Volume verwendet werden soll, und klicken Sie auf **Weiter**. Die Seite **Replikationsoptionen** wird angezeigt.
- 8. Wählen Sie die Replikationseinstellungen aus:
  - Replikationstyp:
    - Replication, Asynchronous (Replikation, asynchron)
    - Replikation, synchron Hohe Verfügbarkeit
    - Replikation, synchron Hohe Konsistenz
  - QoS-Definition: Wählen Sie eine vordefinierte QoS-Definition für die Replikation aus.
  - Aktiven Snapshot replizieren: Wenn diese Option ausgewählt ist, werden alle Schreibvorgänge aus dem aktiven Bereich des Volumes kopiert. Diese Option kann bei einer synchronen Replikation nicht deaktiviert werden.
  - **Deduplizierung**: Diese Option wählen, um nur die veränderten Bestandteile des Snapshot-Verlaufs in das Quellvolume zu kopieren, und nicht alle Daten, die in den Snapshots erfasst wurden. Durch die Deduplizierung wird zwar Bandbreite eingespart, allerdings ist dieses Verfahren ressourcenintensiver für das Storage Center.
  - Wählen Sie den Zielspeicherort für Replikation aus.
- 9. (i) ANMERKUNG: Wenn Sie sich dafür entscheiden, den Replikationstyp von einer Replikation in ein Live Volume zu ändern, wird ein Warnungsdialogfeld geöffnet.

Aktivieren Sie das Kontrollkästchen, um zu bestätigen, dass Sie die Konvertierung vornehmen möchten, und klicken Sie dann auf **OK**. Wenn Sie bestätigt haben, dass Sie die Replik in ein Live-Volumen konvertieren möchten, wird die Seite **Live Volumen Optionen** geöffnet.

- **10.** Legen Sie Live Volume-Optionen fest:
  - Wählen Sie eine Sekundäre GoS-Definition aus der Dropdown-Liste aus.
  - Die Tauschoptionen für Storage Center wählen oder deaktivieren. Wenn Sie **Primäres Storage Center automatisch tauschen** wählen, klicken Sie auf **Erweiterte Einstellungen anzeigen** für weitere Optionen, um festzulegen wann getauscht wird:
    - Mindestdatenmenge an sekundäres Volume vor Tausch
    - IO-Mindestanteil auf sekundärem Volume vor Tausch
    - Mindestzeit als primäres Volume vor Tausch
  - Wählen Sie für synchrone Replikationen die Option Automatisches Failover, um Live-Volumes so zu konfigurieren, dass sie bei einer Unterbrechung des Dienstes automatisch ausfallen. Standardmäßig ist auch die Option Automatisch wiederherstellen ausgewählt.
  - Geben Sie einen Zielspeicherort für Sekundäre Zuweisung für Live Volume an.
- **11.** Klicken Sie auf **Weiter**.
  - Die Seite Bereit für Fertigstellung wird geöffnet.
- 12. Klicken Sie auf Fertigstellen.

### Entfernen einer Datenspeicherreplikation

Wenn Sie eine Datenspeicherreplikation nicht mehr benötigen, können Sie sie entfernen.

#### Schritte

- 1. Wählen Sie den Datenspeicher aus, für den Sie eine Replikation entfernen möchten.
- Wählen Sie Aktionen > Alle Dell Storage Aktionen > Replikationen/Live Volume > Entfernen aus. Der Assistent Replikation oder Live Volume entfernen wird gestartet.
- 3. Wählen Sie die zu entfernenden Replikationen aus.
- 4. Klicken Sie auf Weiter. Die Seite Optionen löschen wird geöffnet.
- 5. Wählen Sie die Entfernungsoptionen für die Replikationen:
  - Wiederherstellungspunkt löschen: Aktivieren Sie diese Option, wenn Sie den Wiederherstellungspunkt für die Replikation löschen möchten.
  - Ziel-Volume recyceln: Markieren Sie dieses Kontrollkästchen, wenn Sie das Zielvolume in den Papierkorb auf dem Ziel-Storage Center verschieben möchten.

• Zielvolume löschen: Wählen Sie diese Option, wenn Sie das gelöschte Zielvolume nicht im Papierkorb behalten möchten (nicht empfohlen).

VORSICHT: Wenn Sie das Zielvolume löschen, können Sie das Volume auf dem Ziel-Storage Center nicht mehr wiederherstellen. Das Volume wird dauerhaft gelöscht.

- 6. Klicken Sie auf Weiter. Die Seite Bereit für Fertigstellung wird geöffnet.
- 7. Klicken Sie auf Fertigstellen.

### Live Volume-Vorgänge

Mit dem Dell Storage vSphere Client Plugin können Sie Live Volumes für Datenspeicher hinzufügen, ändern und entfernen. Sie können auch automatische Failover- und Wiederherstellungsfunktionen konfigurieren.

### Hinzufügen eines Live Volumes zu einem Datenspeicher

Verwenden Sie das Dell Storage vSphere Client Plugin, um Live Volumes zum Datenspeicher hinzuzufügen.

#### Schritte

- 1. Wählen Sie den zu replizierenden Datenspeicher aus.
- 2. Wählen Sie Aktionen > Aktionen für Dell Speicher > Replikationen/Live Volume > Hinzufügen aus. Der Assistent Replikat oder Live Volume hinzufügen wird gestartet.
- 3. Wählen Sie das Ziel-Storage Center aus.
- Klicken Sie auf Weiter. Die Seite Volume-Einstellungen wird angezeigt.
- 5. Wählen Sie die Volume-Einstellungen aus:
  - **Speichertyp**: Ein Speichertyp ist ein Speicherpool mit einer einzigen Datenseitengröße. Der Speichertyp wird auf der Festplatten-Ordnerebene festgelegt und kann nicht ohne Unterstützung durch den technischen Support geändert werden. (Dieser Eintrag wird nur dann angezeigt, wenn die Einstellungen im Storage Center eingestellt sind).
  - Speicherprofil: Ein Speicherprofil steuert, wie das Storage Center Volumedaten managt.
    - **Empfohlenen (Alle Schichten)**: Wählen Sie diese Option für die Mehrheit der Volumes aus. Dieses Profil ermöglicht dem System die automatische Datenprogression zwischen allen Speicherschichten auf der Basis von Datentyp und Nutzung.
    - Hohe Priorität (Schicht 1): Wählen Sie diese Option aus, um die Volume-Daten im Speicher von Schicht 1 zu behalten.
    - Mittlere Priorität) (Schicht 2): Wählen Sie diese Option aus, um die Volume-Daten im Speicher von Schicht 2 zu behalten.
    - **Niedrige Priorität (Schicht 3)**: Wählen Sie diese Option aus, um die Volume-Daten im Speicher von Schicht 3 zu behalten.
  - **Datenreduzierungsprofil**: Datenreduzierung verwendet Komprimierung und Deduplizierung zum Verringern der Größe des Speicherplatzes, der von Volume-Daten belegt wird. Komprimierung reduziert den von einem Volume verwendeten Speicherplatz durch Verschlüsseln der Daten. Deduplizierung findet doppelte Seiten und entfernt sie, wodurch der Speicherplatz gespart wird, der normalerweise von weiteren Kopien belegt wird. Wenn Deduplizierung verwendet wird, wird auch Komprimierung auf ein Volume angewendet.
  - Cache-Einstellungen: Aktivieren oder deaktivieren Sie die Kontrollkästchen Lese-Cache aktiviert und Schreib-Cache aktiviert, um die Standard-Cache-Einstellungen f
    ür neue Volumes festzulegen.
  - Volume-QoS-Profil auswählen: Übernehmen Sie die Standardeinstellung f
    ür das Volume QoS Profil oder klicken Sie auf Ändern, um ein anderes QoS Profil auszuwählen.

#### 6. Klicken Sie auf Weiter.

Die Seite **Replikationsoptionen** wird angezeigt.

- 7. Wählen Sie die Replikationseinstellungen aus:
  - Replikationstyp:
    - Live Volume, asynchron
    - Live Volume, synchron Hohe Verfügbarkeit
    - Live Volume, synchron Hohe Konsistenz
    - QoS-Definition: Wählen Sie eine vordefinierte QoS-Definition für die Replikation aus.
  - Aktiven Snapshot replizieren: Wenn diese Option ausgewählt ist, werden alle Schreibvorgänge aus dem aktiven Bereich des Volumes kopiert. Diese Option kann bei einer synchronen Replikation nicht deaktiviert werden.
  - **Deduplizierung**: Diese Option wählen, um nur die veränderten Bestandteile des Snapshot-Verlaufs in das Quellvolume zu kopieren, und nicht alle Daten, die in den Snapshots erfasst wurden. Durch die Deduplizierung wird zwar Bandbreite eingespart, allerdings ist dieses Verfahren ressourcenintensiver für das Storage Center.

- Wählen Sie den Zielspeicherort für Replikation aus.
- **8.** Klicken Sie auf **Weiter**.

Die Seite Live Volume-Einstellungen wird angezeigt.

- **9.** Legen Sie Live Volume-Optionen fest:
  - Wählen Sie eine Sekundäre QoS-Definition aus der Dropdown-Liste aus.
  - Die Tauschoptionen für Storage Center wählen oder deaktivieren. Wenn Sie **Primäres Storage Center automatisch tauschen** wählen, klicken Sie auf **Erweiterte Einstellungen anzeigen** für weitere Optionen, um festzulegen wann getauscht wird:
    - Mindestdatenmenge an sekundäres Volume vor Tausch
    - IO-Mindestanteil auf sekundärem Volume vor Tausch
    - Mindestzeit als primäres Volume vor Tausch
  - Wählen Sie für synchrone Replikationen die Option Automatisches Failover, um Live-Volumes so zu konfigurieren, dass sie bei einer Unterbrechung des Dienstes automatisch ausfallen. Standardmäßig ist auch die Option Automatisch wiederherstellen ausgewählt.
  - Geben Sie einen Zielspeicherort für Sekundäre Zuweisung für Live Volume an.
- **10.** Klicken Sie auf **Weiter**.

Die Seite Bereit zum Abschließen enthält eine Zusammenfassung der getroffenen Auswahl.

**11.** Klicken Sie auf **Fertigstellen**.

### Ändern eines Live Volume-Datenspeichers

Ändern Sie die die Einstellungen eines vorhandenen Live Volume-Datenspeichers.

#### Schritte

- 1. Wählen Sie den Datenspeicher aus, der repliziert wird.
- 2. Wählen Sie Aktionen > Aktionen für Dell Storage > Replikationen/Live Volume > Einstellungen bearbeiten/Konvertieren aus.

Der Assistent Replikation oder Live Volume ändern wird gestartet.

- 3. Wählen Sie aus der Liste der Replikationen die zu ändernde Replikation aus.
- **4.** Klicken Sie auf **Weiter**.
- Die Seite Volume-Einstellungen wird angezeigt.
- 5. Wählen Sie die Volume-Einstellungen aus:
  - **Speichertyp**: Ein Speichertyp ist ein Speicherpool mit einer einzigen Datenseitengröße. Der Speichertyp wird auf der Festplatten-Ordnerebene festgelegt und kann nicht ohne Unterstützung durch den technischen Support geändert werden. (Dieser Eintrag wird nur dann angezeigt, wenn die Einstellungen im Storage Center eingestellt sind).
  - Speicherprofil: Ein Speicherprofil steuert, wie das Storage Center Volumedaten managt.
    - **Empfohlenen (Alle Schichten)**: Wählen Sie diese Option für die Mehrheit der Volumes aus. Dieses Profil ermöglicht dem System die automatische Datenprogression zwischen allen Speicherschichten auf der Basis von Datentyp und Nutzung.
    - Hohe Priorität (Schicht 1): Wählen Sie diese Option aus, um die Volume-Daten im Speicher von Schicht 1 zu behalten.
    - Mittlere Priorität) (Schicht 2): Wählen Sie diese Option aus, um die Volume-Daten im Speicher von Schicht 2 zu behalten.
    - Niedrige Priorität (Schicht 3): Wählen Sie diese Option aus, um die Volume-Daten im Speicher von Schicht 3 zu behalten.
  - **Datenreduzierungsprofil**: Datenreduzierung verwendet Komprimierung und Deduplizierung zum Verringern der Größe des Speicherplatzes, der von Volume-Daten belegt wird. Komprimierung reduziert den von einem Volume verwendeten Speicherplatz durch Verschlüsseln der Daten. Deduplizierung findet doppelte Seiten und entfernt sie, wodurch der Speicherplatz gespart wird, der normalerweise von weiteren Kopien belegt wird. Wenn Deduplizierung verwendet wird, wird auch Komprimierung auf ein Volume angewendet.
  - Cache-Einstellungen: Aktivieren oder deaktivieren Sie die Kontrollkästchen Lese-Cache aktiviert und Schreib-Cache aktiviert, um die Standard-Cache-Einstellungen f
    ür neue Volumes festzulegen.
  - Volume-QoS-Profil auswählen: Übernehmen Sie die Standardeinstellung für das Volume QoS Profil oder klicken Sie auf Ändern, um ein anderes QoS Profil auszuwählen.
- 6. Klicken Sie auf Weiter.
- Die Seite Snapshot-Profil wird geöffnet.
- 7. Wählen Sie das zu verwendende Snapshot-Profil und klicken Sie auf **Weiter**. Die Seite **Replikationsoptionen** wird angezeigt.
- 8. Wählen Sie die Replikationseinstellungen aus:
  - Replikationstyp:
    - Live Volume, asynchron
    - Live Volume, synchron Hohe Verfügbarkeit

• Live Volume, synchron – Hohe Konsistenz

- QoS-Definition: Wählen Sie eine vordefinierte QoS-Definition für die Replikation aus.
- Aktiven Snapshot replizieren: Wenn diese Option ausgewählt ist, werden alle Schreibvorgänge aus dem aktiven Bereich des Volumes kopiert. Diese Option kann bei einer synchronen Replikation nicht deaktiviert werden.
- **Deduplizierung**: Diese Option wählen, um nur die veränderten Bestandteile des Snapshot-Verlaufs in das Quellvolume zu kopieren, und nicht alle Daten, die in den Snapshots erfasst wurden. Durch die Deduplizierung wird zwar Bandbreite eingespart, allerdings ist dieses Verfahren ressourcenintensiver für das Storage Center.
- Wählen Sie den Zielspeicherort für Replikation aus.

#### 9. Klicken Sie auf Weiter.

Wenn Sie keine Konvertierung von einem Live Volume in eine Replikation vornehmen möchten, wird die Seite **Live Volumes Optionen** geöffnet.

- 10. Legen Sie Live Volume-Optionen fest:
  - Wählen Sie eine Sekundäre GoS-Definition aus der Dropdown-Liste aus.
  - Die Tauschoptionen für Storage Center wählen oder deaktivieren. Wenn Sie **Primäres Storage Center automatisch tauschen** wählen, klicken Sie auf **Erweiterte Einstellungen anzeigen** für weitere Optionen, um festzulegen wann getauscht wird:
    - Mindestdatenmenge an sekundäres Volume vor Tausch
    - IO-Mindestanteil auf sekundärem Volume vor Tausch
    - Mindestzeit als primäres Volume vor Tausch
  - Wählen Sie für synchrone Replikationen die Option Automatisches Failover, um Live-Volumes so zu konfigurieren, dass sie bei einer Unterbrechung des Dienstes automatisch ausfallen. Standardmäßig ist auch die Option Automatisch wiederherstellen ausgewählt.
  - Geben Sie einen Zielspeicherort für Sekundäre Zuweisung für Live Volume an.
- **11.** Klicken Sie auf **Weiter**.
  - Die Seite Bereit für Fertigstellung wird geöffnet.
- 12. Klicken Sie auf Fertigstellen.

### **Entfernen eines Live Volume-Datenspeichers**

Wenn Sie einen Live Volume-Datenspeicher nicht mehr benötigen, können Sie ihn entfernen.

#### Schritte

- 1. Wählen Sie den Datenspeicher aus, für den Sie eine Replikation entfernen möchten.
- 2. Wählen Sie Aktionen > Alle Dell Storage Aktionen > Replikationen/Live Volume > Entfernen aus. Der Assistent Replikation oder Live Volume entfernen wird gestartet.
- **3.** Wählen Sie ein oder mehrere zu entfernende Replikationen aus.
- Klicken Sie auf Weiter.
   Die Seite Optionen löschen wird geöffnet.
- 5. Wählen Sie die Entfernungsoptionen für die Replikationen:
  - Wiederherstellungspunkt löschen: Aktivieren Sie diese Option, wenn Sie den Wiederherstellungspunkt für die Replikation löschen möchten.
  - Ziel-Volume recyceln: Markieren Sie dieses Kontrollkästchen, wenn Sie das Zielvolume in den Papierkorb auf dem Ziel-Storage Center verschieben möchten.
  - Zielvolume löschen: Wählen Sie diese Option, wenn Sie das gelöschte Zielvolume nicht im Papierkorb behalten möchten (nicht empfohlen).

VORSICHT: Wenn Sie das Zielvolume löschen, können Sie das Volume auf dem Ziel-Storage Center nicht mehr wiederherstellen. Das Volume wird dauerhaft gelöscht.

6. Klicken Sie auf Weiter.

Die Seite Bereit für Fertigstellung wird geöffnet.

7. Klicken Sie auf Fertigstellen.

### Automatisches Failover eines Live Volume konfigurieren und wiederherstellen

Sie können das automatische Failover und die automatische Wiederherstellung des Storage Center über das vSphere Client Plugin auf Live Volumes aktivieren, die bestimmte Kriterien erfüllen. Wenn der automatische Failover aktiviert ist, wird das sekundäre Live Volume im Falle eines Fehlers automatisch zum primären Volume befördert. Nachdem das primäre Live Volume wieder online ist, stellt die automatische Wiederherstellung, die standardmäßig konfiguriert ist, die Live Volume-Beziehung wieder her.

#### Voraussetzungen

Konfigurieren Sie einen Datenspeicher Live Volume mit den folgenden Attributen:

- Synchron
- Hohe Verfügbarkeit
- Geschützt

#### Schritte

1. Wählen Sie einen Datenspeicher im Bestand aus, für den/das Sie die synchrone Live Volume-Replikation mit hoher Verfügbarkeit konfiguriert haben.

Der vSphere Client Plugin-Assistent lädt Informationen für den ausgewählten Datenspeicher.

- Wählen Sie Aktionen > Aktionen f
  ür Dell Speicher > Replikation/Live Volume > Einstellungen bearbeiten/Konvertieren aus. Der Assistent Replikation oder Live Volume 
  ändern wird gestartet.
- Stellen Sie sicher, dass die zu ändernde Replikation ausgewählt ist und klicken Sie auf Weiter. Die Seite Volume-Einstellungen wird angezeigt.
- Überprüfen Sie, ob die Volume-Einstellungen korrekt sind, und klicken Sie auf Weiter. Die Seite Snapshot-Profil wird geöffnet.
- 5. Überprüfen Sie, ob das richtige Snapshot-Profil ausgewählt wurde, und klicken Sie auf **Weiter**. Die Seite **Replikationsoptionen** wird angezeigt.
- Stellen Sie sicher, dass der ausgewählte Replikationstyp Live Volume, synchron Hohe Verfügbarkeit ist und klicken Sie auf Weiter.

Die Seite Live Volume-Optionen wird angezeigt.

- 7. Wählen Sie unter Live Volume Einstellungen die Option Automatisches Failover aus. Standardmäßig ist die Automatisch wiederherstellen ebenfalls aktiviert.
- Klicken Sie auf Weiter. Die Seite Bereit für Fertigstellung wird geöffnet.
- 9. Klicken Sie auf Fertig stellen, um die Konfiguration zu übernehmen und den Assistenten zu beenden.

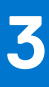

## Arbeiten mit virtuellen Maschinen

Das Dell Storage vSphere Client Plugin -bietet die Möglichkeit zur Bereitstellung virtueller Maschinen und zum Wiederherstellen von Daten der virtuellen Maschine aus einem Snapshot. Sie können virtuelle Maschinen bereitstellen und in einem vorhandenen VMS-Datenspeicher oder einem neuen VMFS Datenspeicher bereitstellen.

#### Themen:

- Virtuelle Maschinen für einen vorhandenen VMFS-Datenspeicher bereitstellen
- Bereitstellen virtueller Maschinen für einen neuen VMFS-Datenspeicher

### Virtuelle Maschinen für einen vorhandenen VMFS-Datenspeicher bereitstellen

Verwenden Sie den Assistenten "Virtuelle Maschinen bereitstellen", um eine oder mehrere virtuelle Maschinen für einen VMFS-Datenspeicher zu erstellen.

#### Voraussetzungen

Es muss eine Vorlage für eine virtuelle Maschine erstellt werden, aus der neue virtuelle Maschinen bereitgestellt werden können. Informationen zum Erstellen oder Aktualisieren einer Vorlage für virtuelle Maschinen finden Sie in den vSphere-Hilfethemen zu Vorlagen für virtuelle Maschinen.

#### Schritte

- 1. Wählen Sie ein Objekt aus, das als übergeordnetes Objekt einer virtuellen Maschine fungieren kann:
  - Rechenzentrum
    - Host
- Wählen Sie Aktionen > Alle Dell Storage Aktionen > Virtuelle Maschine bereitstellen aus. Der Assistent Virtuelle Maschine wird gestartet.
- 3. Wählen Sie auf der Seite Vorlagenauswahl die Vorlage für die virtuelle Maschine aus, die für die neue VM verwendet werden soll. Details der ausgewählten Vorlage werden auf der Seite angezeigt.
- Klicken Sie auf Weiter.
   Die Seite Name und Speicherort wird geöffnet.
- Geben Sie einen Basisnamen f
  ür die VMs an, die Anzahl der zu erstellenden VMs sowie einen Bestandsspeicherort f
  ür die neuen virtuellen Maschinen. Klicken Sie anschlie
  ßend auf Weiter.
   Die Seite Host und Cluster wird geöffnet.
- 6. Wählen Sie den Host oder Cluster aus, auf dem die virtuellen Maschinen ausgeführt werden sollen, und klicken Sie auf **Weiter**. Die Seite **Ressourcenpool** wird geöffnet.
- 7. Geben Sie den Ressourcenpool an, in dem die virtuellen Maschinen ausgeführt werden sollen, und klicken Sie auf **Weiter**. Die Seite **Datenspeicheroptionen** wird geöffnet.
- 8. Wählen Sie Nach vorhandenem Datenspeicher suchen aus, und klicken Sie auf Next (Weiter). Daraufhin wird die Seite Datenspeichersuche geöffnet.
- 9. Wählen Sie den Datenspeicher aus, in dem die Dateien der virtuellen Maschinen gespeichert werden sollen, und klicken Sie auf Weiter.
- 10. Passen Sie die Einstellungen für jede virtuelle Maschine an.
  - Name: Geben Sie einen Namen für die virtuelle Maschine ein.
  - CPU: Wählen Sie die Anzahl der Prozessoren für die virtuelle Maschine aus.
  - Speicher: Wählen Sie die Speicherkapazität für die virtuelle Maschine aus.
  - Netzwerk: Wählen Sie die virtuellen Netzwerke aus, mit denen diese virtuelle Maschine verbunden werden soll.
- 11. Klicken Sie auf Aktualisieren und auf Weiter Die Seite Bereit für Fertigstellung wird geöffnet.

# Bereitstellen virtueller Maschinen für einen neuen VMFS-Datenspeicher

Verwenden Sie den Assistenten "Virtuelle Maschinen erstellen", um eine oder mehrere virtuelle Maschinen für einen neuen Datenspeicher zu erstellen.

#### Voraussetzungen

Es muss eine Vorlage für eine virtuelle Maschine erstellt werden, aus der neue virtuelle Maschinen bereitgestellt werden können. Informationen zum Erstellen oder Aktualisieren einer Vorlage für virtuelle Maschinen finden Sie in den vSphere-Hilfethemen zu Vorlagen für virtuelle Maschinen.

() ANMERKUNG: Welche Optionen bei der Bereitstellung einer virtuellen Maschine angezeigt werden, ist von den Volume-Einstellungen des Storage Manager-Benutzers abhängig, die im vSphere Client Plugin definiert sind.

#### Schritte

- 1. Wählen Sie ein Objekt aus, das als übergeordnetes Objekt einer virtuellen Maschine fungieren kann:
  - Rechenzentrum
  - Host
  - Cluster
- 2. Wählen Sie Aktionen > Alle Dell Storage Aktionen > Virtuelle Maschine bereitstellen aus. Der Assistent Virtuelle Maschine wird gestartet.
- **3.** Wählen Sie auf der Seite **Vorlagenauswahl** die Vorlage für die virtuelle Maschine aus, die für die neue VM verwendet werden soll. Details der ausgewählten Vorlage werden auf der Seite angezeigt.
- 4. Klicken Sie auf Weiter. Die Seite Name und Speicherort wird geöffnet.
- Geben Sie einen Basisnamen f
  ür die VMs an, die Anzahl der zu erstellenden VMs sowie einen Bestandsspeicherort f
  ür die neuen virtuellen Maschinen. Klicken Sie anschlie
  ßend auf Weiter.
   Die Seite Host und Cluster wird ge
  öffnet.
- 6. Wählen Sie den Host oder Cluster aus, auf dem die virtuellen Maschinen ausgeführt werden sollen, und klicken Sie auf **Weiter**. Die Seite **Ressourcenpool** wird geöffnet.
- 7. Geben Sie den Ressourcenpool an, in dem die virtuellen Maschinen ausgeführt werden sollen, und klicken Sie auf **Weiter**. Die Seite **Datenspeicheroptionen** wird geöffnet.
- 8. Wählen Sie NFS-Datenspeicher erstellen aus und klicken Sie auf Weiter.

Die Seite Storage Center wird geöffnet.

- Wählen Sie das Storage Center aus, auf dem das Volume erstellt werden soll, und klicken Sie auf Weiter. Die Seite Volume wird angezeigt.
- 10. Geben Sie den Namen und die Größe für das neue Volume ein, wählen Sie den Volume-Ordner aus, und klicken Sie auf Next (Weiter).
- **11.** Wählen Sie die Volume-Einstellungen aus:
  - **Speichertyp**: Ein Speichertyp ist ein Speicherpool mit einer einzigen Datenseitengröße. Der Speichertyp wird auf der Festplatten-Ordnerebene festgelegt und kann nicht ohne Unterstützung durch den technischen Support geändert werden. (Dieser Eintrag wird nur dann angezeigt, wenn die Einstellungen im Storage Center eingestellt sind).
  - Speicherprofil: Ein Speicherprofil steuert, wie das Storage Center Volumedaten managt.
    - **Empfohlenen (Alle Schichten)**: Wählen Sie diese Option für die Mehrheit der Volumes aus. Dieses Profil ermöglicht dem System die automatische Datenprogression zwischen allen Speicherschichten auf der Basis von Datentyp und Nutzung.
    - Hohe Priorität (Schicht 1): Wählen Sie diese Option aus, um die Volume-Daten im Speicher von Schicht 1 zu behalten.
    - Mittlere Priorität) (Schicht 2): Wählen Sie diese Option aus, um die Volume-Daten im Speicher von Schicht 2 zu behalten.
    - **Niedrige Priorität (Schicht 3)**: Wählen Sie diese Option aus, um die Volume-Daten im Speicher von Schicht 3 zu behalten.
  - **Datenreduzierungsprofil**: Datenreduzierung verwendet Komprimierung und Deduplizierung zum Verringern der Größe des Speicherplatzes, der von Volume-Daten belegt wird. Komprimierung reduziert den von einem Volume verwendeten Speicherplatz durch Verschlüsseln der Daten. Deduplizierung findet doppelte Seiten und entfernt sie, wodurch der Speicherplatz gespart wird, der normalerweise von weiteren Kopien belegt wird. Wenn Deduplizierung verwendet wird, wird auch Komprimierung auf ein Volume angewendet.

- Cache-Einstellungen: Aktivieren oder deaktivieren Sie die Kontrollkästchen Lese-Cache aktiviert und Schreib-Cache aktiviert, um die Standard-Cache-Einstellungen für neue Volumes festzulegen.
- Volume-QoS-Profil auswählen: Übernehmen Sie die Standardeinstellung für das Volume QoS Profil oder klicken Sie auf Ändern, um ein anderes QoS Profil auszuwählen.
- 12. Klicken Sie auf Weiter.
  - Die Seite Snapshot-Profil wird geöffnet.
- 13. Wählen Sie ein Snapshot-Profil für das Volume aus und klicken Sie auf Weiter.
- 14. Wählen Sie die LUN für die Zuweisung des Volumes aus, und klicken Sie auf Weiter.
- 15. Wählen Sie die VMFS-Version aus und klicken Sie auf Weiter.
- **16.** Wählen Sie das I/O-Protokoll, das für dieses Volume verwendet werden soll, und klicken Sie auf **Weiter**.
- 17. Bestätigen Sie die Datenspeichereigenschaften oder ändern Sie den Datenspeichernamen und klicken Sie auf Weiter.
- 18. (Optional) Wählen Sie Replikation/Live-Volume erstellen aus, wenn Sie die Volumedaten in ein zweites Storage Center replizieren möchten und zulassen, dass beide Storage Center I/O-Anforderungen für das Volume verarbeiten. Weitere Informationen finden Sie unter Erstellen und Verwalten von Replikationen und Live Volumes auf Seite 20.
  - a. Wählen Sie ein Ziel-Storage Center und klicken Sie auf Weiter.
  - b. Wählen Sie die Ziel-Volume-Einstellungen und klicken Sie auf Weiter.
  - c. Wählen Sie die Replikationsoptionen aus und klicken Sie auf Weiter.
- 19. Passen Sie die Einstellungen nach Bedarf für jede virtuelle Maschine an.
  - Name: Geben Sie einen Namen für die virtuelle Maschine ein.
  - CPU: Wählen Sie die Anzahl der Prozessoren für die virtuelle Maschine aus.
  - **Speicher**: Wählen Sie die Speicherkapazität für die virtuelle Maschine aus.
  - Netzwerk: Wählen Sie die virtuellen Netzwerke aus, mit denen diese virtuelle Maschine verbunden werden soll.
- 20. Klicken Sie auf Weiter.

Die Seite Bereit für Fertigstellung wird geöffnet.

21. Klicken Sie auf Fertigstellen.

# Anzeigen von Informationen zu Dell Storage

Mit dem Dell Storage vSphere Client Plugin können Sie Informationen zu Dell Storage anzeigen, unter anderem zur Konnektivität zwischen HBA und Storage Center, zum Datenspeicher und Leistungsdiagramme.

#### Themen:

- Anzeigen der Host-Einstellungen
- Konfigurieren von Storage Center-Verbindungen
- Verwenden von Dell Storage Ansichten
- Anzeigen von Dell Storage Diagrammen

### Anzeigen der Host-Einstellungen

Auf der Registerkarte **Dell Storage Einstellungen** können Sie Informationen zu den Fibre Channel-, iSCSI- und SAS-Verbindungen zwischen dem ESXi-Host und dem Storage Center anzeigen. Die Seite **Dell Storage – Einstellungen** können Sie über die Registerkarte **Verwalten** eines ESXi-Hosts aufrufen.

#### Schritte

- 1. Wählen Sie im Navigationsbereich einen Host aus.
- 2. Klicken Sie auf die Registerkarte Konfigurieren.
- Scrollen Sie im mittleren Navigationsbereich nach unten und wählen Sie Dell Storage Einstellungen aus. Die HBAs, die dem Host zugeordnet sind, werden angezeigt.
- 4. Wählen Sie im Bereich HBAs eine HBA zum Anzeigen der Adapterdetails aus.
- 5. Erweitern Sie die HBA, um die Storage Center anzuzeigen, die mit dem HBA verbunden sind.
- 6. Wählen Sie ein Storage Center aus, um Details über das Storage Center anzuzeigen.

### Konnektivität – Legende

#### Tabelle 1. Beschreibung der Konnektivitätssymbole

| Symbol   | Kennzeichnung                              | Beschreibung                                                                            |
|----------|--------------------------------------------|-----------------------------------------------------------------------------------------|
| <b>3</b> | HBA verbunden                              | Es ist eine Verbindung zwischen dem HBA und dem Storage Center vorhanden.               |
| 2        | HBA getrennt                               | Es ist keine Verbindung zwischen dem HBA und dem Storage Center vorhanden.              |
| 8        | Storage Center verbunden                   | Das Storage Center ist mit dem ESXi-Host verbunden.                                     |
| 2        | Storage Center teilweise verbunden         | Das Storage Center ist teilweise mit dem ESXi-Host verbunden.                           |
| 2        | Storage Center nicht verbunden             | Das Storage Center ist nicht mit dem ESX/ESXi-Host verbunden.                           |
| B        | Storage Center bereit für<br>Konfiguration | Das Storage Center ist bereit für die Konfiguration einer Verbindung mit dem ESXi-Host. |

### Adapterdetails

### Tabelle 2. Beschreibung der gemeldeten Adapterinformationen

| Kennzeichnung | Beschreibung                                                                     |
|---------------|----------------------------------------------------------------------------------|
| Modell        | Modellname des Adapters                                                          |
| WWN           | World Wide Name (WWN) für Fibre Channel und iSCSI Qualified Name (IQN) für iSCSI |
| Gerät         | Name des Adapters                                                                |
| Тур           | Storage adapter type (Speicheradaptertyp, FC oder iSCSI)                         |
| Knotenname    | Fibre Channel-Knotenname                                                         |
| Alias         | iSCSI-Aliasname                                                                  |
| Status        | Status des Adapters                                                              |

### Speicherdetails

### Tabelle 3. Beschreibung der Speicherdetails

| Kennzeichnung     | Beschreibung                                                                           |
|-------------------|----------------------------------------------------------------------------------------|
| Storage Center    | Name des Storage Center                                                                |
| Storage Center SN | Seriennummer des Storage Center                                                        |
| Speicherserver    | Server, mit dem das Gerät verbunden ist                                                |
| Status            | Konfigurationsstatus des Storage Center (Konfiguriert, Konfigurierbar, Nicht sichtbar) |
| Konnektivität     | Status der Storage Center-Verbindung (Eingeschaltet, Ausgeschaltet, Nicht verbunden)   |

### Konfigurieren von Storage Center-Verbindungen

Verwenden Sie die Registerkarte **Dell Storage-Einstellungen**, um eine Verbindung zwischen einem HBA und einem Storage Center zu konfigurieren.

#### Schritte

- 1. Wählen Sie im Navigationsbereich einen Host aus.
- 2. Klicken Sie auf die Registerkarte Konfigurieren.
- **3.** Scrollen Sie im mittleren Navigationsbereich nach unten und wählen Sie **Dell Storage Einstellungen** aus. Die HBAs, die dem Host zugeordnet sind, werden angezeigt.
- 4. Wählen Sie im Bereich HBAs eine HBA zum Anzeigen der Adapterdetails aus.
- 5. Erweitern Sie die HBA, um die Storage Center anzuzeigen, die mit dem HBA verbunden sind.
- 6. Wählen Sie eine nicht konfigurierte Storage Center-Verbindung aus, für die das Symbol Storage Center bereit für die Konfiguration angezeigt wird.

#### 7. Klicken Sie auf Konfigurieren.

- Im Rahmen des Konfigurationsvorgangs werden folgende Aufgaben für eine Fibre Channel- oder eine SAS-Verbindung durchgeführt:
- Es wird eine Serverdefinition auf dem Storage Center erstellt, falls noch keine vorhanden ist.
- Es wird die entsprechenden, dem Server zugeordneten HBA-Definition erstellt.
  - ANMERKUNG: Falls sich der Host in einem Cluster befindet, der nicht auf dem Storage Center vorhanden ist, wird die Cluster-Definition auf dem Storage Center erstellt.

Im Rahmen des Konfigurationsvorgangs werden folgende Aufgaben für eine iSCSI-Verbindung durchgeführt:

- Falls erforderlich, wird der iSCSI-Software-Initiator auf ESXi-Host-Seite aktiviert.
- Die Regeln für die ESXi-Host-Firewall werden für die Aktivierung von iSCSI-Verbindungen festgelegt.
- Die iSCSI-Software-Initiatoren werden mit Storage Center-IP (IQN)-Zielen konfiguriert (die Ziele werden einer Liste mit statischen iSCSI-Zielen auf dem ESXi-Host hinzugefügt).
- Es wird eine Serverdefinition auf dem Storage Center erstellt, falls noch keine vorhanden ist, und es wird eine entsprechende, dem Server zugeordnete HBA-Definition erstellt.

() ANMERKUNG: Falls sich der Host in einem Cluster befindet, der nicht auf dem Storage Center vorhanden ist, wird die Cluster-Definition auf dem Storage Center erstellt.

### Verwenden von Dell Storage Ansichten

Mithilfe der **Dell Storage** Ansichten können Sie Informationen zu einem Dell Datenspeicher oder RDM anzeigen. Auf die Ansicht **Dell Storage** können Sie über die Registerkarte **Überwachen** eines Hosts, Clusters, Datenspeichers, Datenspeicher-Clusters, einer virtuellen Maschine oder eines Datacenters zugreifen.

### Allgemeine Informationen anzeigen

Die Registerkarte **Allgemein** in der Ansicht **Dell Storage Monitor** zeigt Informationen über ein Storage Center-Objekt und das Storage Center, mit dem es verbunden ist.

#### Schritte

- 1. Wählen Sie im linken Navigationsbereich ein Storage Center-Objekt wie eines der folgenden aus:
  - Host
  - Rechenzentrum
  - Datenspeicher
  - Datenspeichercluster
  - Virtuelle Maschine
- 2. Klicken Sie auf die Registerkarte Überwachen.
- 3. Scrollen Sie im mittleren Navigationsbereich nach unten und wählen Sie Dell Storage aus.

- 4. Wählen Sie im oberen Fensterbereich der Ansicht einen Datenspeicher aus.
- 5. Klicken Sie im unteren Bereich der Ansicht auf die Registerkarte Allgemein.

### Dell Storage Registerkarte "Allgemein"

Die folgende Abbildung zeigt ein Beispiel der Informationen der Registerkarte Allgemein für ein gewähltes Objekt.

| Dell Storage                                                                                                    |                                                                                                    |                           |                      |                      |
|----------------------------------------------------------------------------------------------------|----------------------------------------------------------------------------------------------------|---------------------------|----------------------|----------------------|
| Alarms                                                                                                    |                                                                                                    |                           |                      |                      |
| Datastore Name                                                                                                    | Volume Name                                                                                                    | т Туре                    | ⊤ Size               |                      |
| vents o volume1                                                                                                    | volume1                                                                                                    | VMFS                      | 50 GB                | Storage Center 64914 |
|                                                                                                    |                                                                                                    |                           |                      |                      |
| - Ohumana                                                                                                    |                                                                                                    |                           |                      |                      |
| Volumes                                                                                                    |                                                                                                    |                           |                      |                      |
| volumes                                                                                                    |                                                                                                    |                           |                      | Displaying           |
| - Charts                                                                                                    |                                                                                                    |                           |                      |                      |
| General Usage Statistic                                                                                                    | S Connectivity Info Volume Snapshot                                                                                                    | s Protocol Endpoint Repli | cation / Live Volume |                      |
|                                                                                                    |                                                                                                    |                           |                      |                      |
| Name                                                                                                    | volume1                                                                                                    |                           |                      |                      |
|                                                                                                    |                                                                                                    |                           |                      |                      |
| Device Id                                                                                                    | naa.6000d31000fd920000000000000                                                                                                    | 0b554                     |                      |                      |
| Storage Center                                                                                                    | naa.6000d31000fd92000000000000000000000000000000000                                                                                                    | 0b554                     |                      |                      |
| Device id<br>Storage Center<br>Dell SN                                                                                                    | naa.6000d31000fd920000000000000<br>Storage Center 64914<br>0000fd92-0000b554                                                                                                    | 0b554                     |                      |                      |
| Device id<br>Storage Center<br>Dell SN<br>Dell Index                                                                                                    | naa.6000d31000fd920000000000000<br>Storage Center 64914<br>0000fd92-0000b554<br>46396                                                                                                    | Ob554                     |                      |                      |
| Device id<br>Storage Center<br>Dell SN<br>Dell Index<br>Size                                                                                                    | naa.6000d31000fd920000000000000<br>Storage Center 64914<br>0000fd92-0000b554<br>46396<br>50 GB                                                                                                    | 06554                     |                      |                      |
| Device id<br>Storage Center<br>Dell INM<br>Dell Index<br>Size<br>Disk Folder                                                                                                    | naa 6000d31000fd92000000000000<br>Storage Center 64914<br>0000fd92-0000b554<br>46396<br>50 GB<br>Assigned                                                                                                    | 06554                     |                      |                      |
| Device id<br>Storage Center<br>Dell SN<br>Dell Index<br>Size<br>Disk Folder<br>Volume Folder                                                                                                    | naa.6000d31000fd92000000000000<br>Storage Center 64914<br>0000fd92-0000b554<br>46396<br>50 GB<br>Assigned<br>Shreepriya                                                                                                    | OD554                     |                      |                      |
| Device in<br>Storage Center<br>Dell SN<br>Dell Index<br>Size<br>Disk Folder<br>Volume Folder<br>Storage Type                                                                                                    | naa.6000d310001d92000000000000<br>Storage Center 64914<br>0000rd92-0000b554<br>46396<br>50 GB<br>Assigned<br>Shreepriya<br>Assigned - Redundant - 512 KB                                                                                                    | 0b554                     |                      |                      |
| Device id<br>Storage Center<br>Dell SN<br>Dell Index<br>Size<br>Disk Folder<br>Volume Folder<br>Storage Type<br>Status                                                                                                    | naa 6000d31000fd92000000000000<br>Storage Center 64914<br>0000fd92-0000b554<br>46396<br>50 GB<br>Assigned<br>Shreepriya<br>Assigned - Redundant - 512 KB<br>Up                                                                                                    | 0b554                     |                      |                      |
| Device id<br>Storage Center<br>Dell SN<br>Dell Index<br>Size<br>Disk Folder<br>Volume Folder<br>Storage Type<br>Status<br>Snapshot Profiles                                                                                      | naa 6000d31000fd92000000000000<br>Storage Center 64914<br>0000fd92-0000b554<br>46396<br>50 GB<br>Assigned<br>Shreepriya<br>Assigned - Redundant - 512 KB<br>Up<br>Daily                                                                                                    | OD554                     |                      |                      |
| Device in<br>Storage Center<br>Dell SN<br>Dell Index<br>Size<br>Disk Folder<br>Volume Folder<br>Storage Type<br>Status<br>Snapshot Profiles                                                                                      | naa 6000d31000fd9200000000000<br>Storage Center 64914<br>0000fd92-0000554<br>46396<br>50 GB<br>Assigned<br>Shreepriya<br>Assigned - Redundant - 512 KB<br>Up<br>Daily<br>Medium Priority (Tier 2)                                                                               | OD554                     |                      |                      |
| Device id<br>Storage Center<br>Dell SN<br>Dell Infex<br>Size<br>Disk Folder<br>Volume Folder<br>Storage Type<br>Status<br>Snapshot Profiles<br>Storage Profiles                                                                  | naa 6000d310001d9200000000000<br>Storage Center 64914<br>0000rd92-0000b554<br>46396<br>S0 GB<br>Assigned<br>Shreepriya<br>Assigned - Redundant - 512 KB<br>Up<br>Daily<br>Medium Priority (Tier 2)<br>Default                                                                   | 0b554                     |                      |                      |
| Device id<br>Storage Center<br>Dell SN<br>Dell Index<br>Size<br>Disk Folder<br>Volume Folder<br>Storage Type<br>Status<br>Snapshot Profiles<br>Storage Profiles<br>Volume GoS Profile                                            | naa 6000d31000fd92000000000000<br>Storage Center 64914<br>0000fd92-0000b554<br>46396<br>50 GB<br>Assigned<br>Shreepriya<br>Assigned - Redundant - 512 KB<br>Up<br>Daily<br>Medium Priority (Tier 2)<br>Default<br>Enabled (Up)                                                  | DD554                     |                      |                      |
| Device id<br>Storage Center<br>Dell SN<br>Dell Index<br>Size<br>Disk Folder<br>Volume Folder<br>Storage Type<br>Status<br>Snapshot Profiles<br>Storage Profiles<br>Volume QoS Profile<br>Write Cache<br>Read Cache               | naa.6000d31000fd92000000000000<br>Storage Center 64914<br>0000fd92-0000b554<br>46396<br>50 GB<br>Assigned<br>Shreepriya<br>Assigned - Redundant - 512 KB<br>Up<br>Daily<br>Medium Priority (Tier 2)<br>Default<br>Enabled (Up)<br>Enabled (Up)                                  | DD554                     |                      |                      |
| Device is<br>Storage Center<br>Dell SN<br>Dell Index<br>Size<br>Disk Folder<br>Volume Folder<br>Storage Type<br>Status<br>Snapshot Profiles<br>Storage Profiles<br>Volume QoS Profile<br>Write Cache<br>Read Cache<br>Created By | naa.6000d310001d92000000000000<br>Storage Center 64914<br>0000rd92-0000b554<br>46396<br>50 GB<br>Assigned<br>Streepriya<br>Assigned - Redundant - 512 KB<br>Up<br>Dalty<br>Medium Priority (Tier 2)<br>Default<br>Enabled (Up)<br>Enabled (Up)<br>Admin (0/16/2020 03.59:31 PM) | DD554                     |                      |                      |

#### Abbildung 5. Allgemeine Informationen zu einem Datenspeicher

| Kennzeichnung             | Beschreibung                                                                   |
|---------------------------|--------------------------------------------------------------------------------|
| Name                      | Der Name des Volumes                                                           |
| Geräte-ID                 | Volume-Kennung, die vom Dell Storage vSphere Client Plugin zugewiesen wird     |
| Storage Center            | Storage Center, auf dem sich das Volume befindet                               |
| Dell SN                   | Dell Seriennummer des Volumes                                                  |
| Dell Index                | Objektindex für das Volume                                                     |
| Größe                     | Größe des Volumes                                                              |
| Laufwerksordner           | Speicherort des Storage Center-Festplattenordners                              |
| Volume-Ordner             | Ordnerspeicherort des Volumes                                                  |
| Speichertyp               | Speichertyp des Volumes                                                        |
| Status                    | Aktueller Status des Volumes und des Controllers, auf dem das Volume aktiv ist |
| Snapshot-Profile          | Snapshot-Profile, die auf das Volume angewendet wurden                         |
| Speicherprofile           | Speicherprofil für das Volume                                                  |
| Volume-QoS-Profil         | QoS-Profil für das Volume                                                      |
| Schreib-Cache             | Gibt an, ob der Schreib-Cache für das Volume aktiviert ist                     |
| Lese-Cache                | Gibt an, ob der Lese-Cache für das Volume aktiviert ist                        |
| Created By (Erstellt von) | Benutzer, der den Volume sowie Zeit und Datum der Erstellung erstellt hat      |

| Kennzeichnung                 | Beschreibung                                                                      |
|-------------------------------|-----------------------------------------------------------------------------------|
| Updated By (Aktualisiert von) | Benutzer, der das Volume sowie Zeit und Datum der Aktualisierung aktualisiert hat |
| Anmerkungen                   | Beschreibende Anmerkungen zum Volume                                              |

### Anzeigen von Nutzungsstatistiken

Die Registerkarte **Nutzungsstatistik** in der Ansicht **Dell Storage Überwachen** zeigt Nutzungsinformationen zu einem ausgewählten Datenspeicher an.

#### Schritte

- 1. Wählen Sie im linken Navigationsbereich ein Storage Center-Objekt wie eines der folgenden aus:
  - Host
  - Rechenzentrum
  - Datenspeicher
  - Datenspeichercluster
  - Virtuelle Maschine
- 2. Klicken Sie auf die Registerkarte Überwachen.
- 3. Scrollen Sie im mittleren Navigationsbereich nach unten und wählen Sie Dell Storage aus.
- 4. Wählen Sie im oberen Fensterbereich der Ansicht einen Datenspeicher aus.
- 5. Klicken Sie im unteren Bereich der Ansicht auf die Registerkarte Nutzungsstatistiken.

### Registerkarte "Dell Storage Nutzungsstatistik"

Die folgende Abbildung zeigt ein Beispiel der Nutzungsstatistik für den gewählten Datenspeicher.

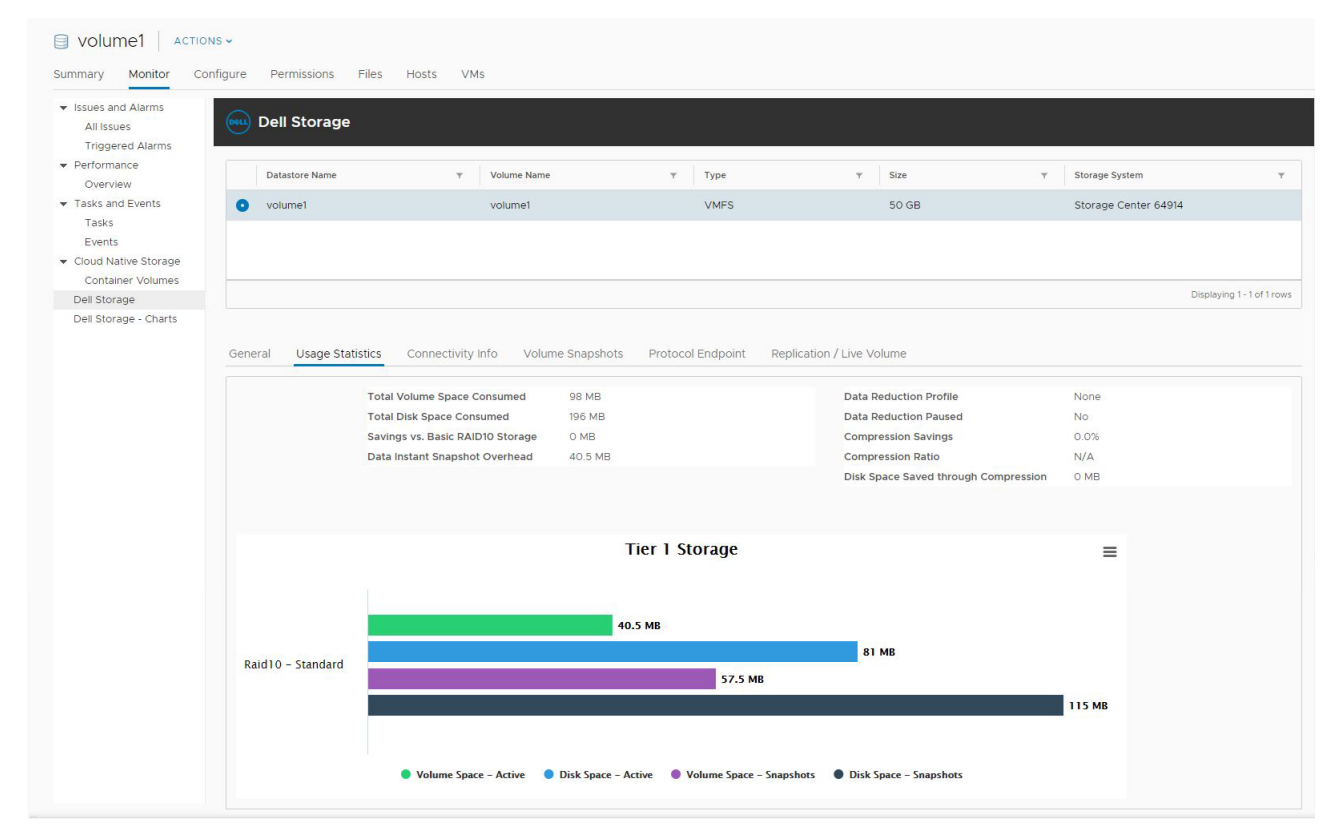

#### Abbildung 6. Nutzungsstatistik für einen Datenspeicher

| Kennzeichnung                                        | Beschreibung                                                                                                    |
|------------------------------------------------------|----------------------------------------------------------------------------------------------------|
| Insgesamt verbrauchter Volume-<br>Speicherplatz      | Insgesamt auf dem Volume verwendeter Speicherplatz                                                                                        |
| Insgesamt verbrauchter Festplatten-<br>Speicherplatz | Festplattenspeicherplatz, der insgesamt vom Volume verbraucht wurde                                                                       |
| Einsparung gegenüber Basis-RAID 10-<br>Speicher      | Geschätzte Speicherplatzeinsparung durch Verwendung der dynamischen Blockarchitektur<br>von Dell anstelle von grundlegendem RAID-Speicher |
| Data Instant Snapshot Overhead                       | Speicherplatz, der insgesamt von Volume-Snapshots verbraucht wurde                                                                        |
| Datenreduzierungsprofil                              | Zeigt entweder "Komprimieren" oder "Keine" an, je nach ausgewählter<br>Datenreduzierungsoption                                            |
| Datenreduzierung angehalten                          | Gibt an, ob derzeit auf dem Volume Datenkomprimierung ausgeführt wird                                                                     |
| Einsparungen durch Komprimierung                     | Prozentsatz des Volume-Speicherplatzes, der mithilfe der Komprimierung eingespart wurde                                                   |
| Komprimierungsverhältnis                             | Zeigt die Volume-Effizienz bei der Verwendung von Komprimierung an                                                                        |
| Einsparung von Speicherplatz durch<br>Komprimierung  | Menge an komprimiertem Speicherplatz, der durch die Komprimierung eingespart wurde                                                        |
| Speicher in Schicht 1                                | Aktiver Volume-Speicherplatz, aktiver Festplattenspeicherplatz und Snapshot-Speicherplatz für das Volume in Schicht 1                     |
| Speicher in Schicht 2                                | Aktiver Volume-Speicherplatz, aktiver Festplattenspeicherplatz und Snapshot-Speicherplatz für das Volume in Schicht 2                     |
| Speicher in Schicht 3                                | Aktiver Volume-Speicherplatz, aktiver Festplattenspeicherplatz und Snapshot-Speicherplatz für das Volume in Schicht 3                     |
| ≡                                                    | Ermöglicht es Ihnen, ein Bild des Diagramms im .png-Format herunterzuladen                                                                |

### Anzeigen von Verbindungsinformationen

Die Registerkarte **Verbindungsinformationen** in der Ansicht **Dell Storage Überwachen** zeigt Verbindungsinformationen über das ausgewählte Dell Volume an.

### Schritte

- 1. Wählen Sie im linken Navigationsbereich ein Storage Center-Objekt wie eines der folgenden aus:
  - Host
  - Rechenzentrum
  - Datenspeicher
  - Datenspeichercluster
  - Virtuelle Maschine
- 2. Klicken Sie auf die Registerkarte Überwachen.
- 3. Scrollen Sie im mittleren Navigationsbereich nach unten und wählen Sie Dell Storage aus.
- 4. Wählen Sie im oberen Fensterbereich der Ansicht einen Datenspeicher aus.
- 5. Klicken Sie im unteren Bereich der Ansicht auf die Registerkarte Verbindungsinformationen.

### Registerkarte "Dell Storage Connectivity Info"

Die folgende Abbildung zeigt ein Beispiel der Nutzungsstatistik für einen Datenspeicher.

| Issues and Alarms<br>All Issues<br>Triggered Alarms | Dell Storage             |                                    |                          |                     |   |                     |                         |
|-----------------------------------------------------|--------------------------|------------------------------------|--------------------------|---------------------|---|---------------------|-------------------------|
| Performance<br>Overview                             | Datastore Name           | T Volume Name                      | т Туре                   | ⊤ Size              | Ŧ | Storage System      |                         |
| Tasks and Events                                    | o volume1                | volume1                            | VMFS                     | 50 GB               |   | Storage Center 6491 | 4                       |
| Tasks                                               |                          |                                    |                          |                     |   |                     |                         |
| Cloud Native Storage                                |                          |                                    |                          |                     |   |                     |                         |
| Container Volumes                                   |                          |                                    |                          |                     |   |                     |                         |
| Dell Storage                                        |                          |                                    |                          |                     |   |                     | Displaying 1 - 1 of 1 r |
| Dell Storage - Charts                               | General Usage Statistics | Connectivity Info Volume Snapshots | Protocol Endpoint Replic | ation / Live Volume |   |                     |                         |
|                                                     |                          |                                    |                          |                     |   |                     |                         |
|                                                     | Server Port              |                                    | ⊤ Sto                    | rage Port 🔻 Lun     | Ŧ | Туре т              | Status                  |

#### Abbildung 7. Verbindungsinformationen für einen Datenspeicher

| Kennzeichnung | Beschreibung                              |
|---------------|-------------------------------------------|
| Server Port   | Servername und Port                       |
| Speicherport  | Speicherport auf dem Storage Center       |
| LUN           | Zuweisungs-LUN                            |
| Тур           | Protokoll (Fibre Channel, iSCSI oder SAS) |
| Status        | Status des Pfads                          |

### **Anzeigen von Volume-Snapshots**

Die Registerkarte **Volume-Snapshots** in der Ansicht **Dell Storage Überwachen** zeigt Informationen über die für den ausgewählten Datenspeicher erstellten Snapshots an.

#### Schritte

- 1. Wählen Sie im linken Navigationsbereich ein Storage Center-Objekt wie eines der folgenden aus:
  - Host
  - Rechenzentrum
  - Datenspeicher
  - Datenspeichercluster
  - Virtuelle Maschine
- 2. Klicken Sie auf die Registerkarte Überwachen.
- 3. Scrollen Sie im mittleren Navigationsbereich nach unten und wählen Sie Dell Storage aus.
- 4. Wählen Sie im oberen Fensterbereich der Ansicht einen Datenspeicher aus.
- 5. Klicken Sie im unteren Bereich der Ansicht auf die Registerkarte Volume Snapshots.

### Registerkarte "Volume-Snapshots"

Auf der Registerkarte **Volume-Snapshots** werden Informationen zu den Snapshots für das ausgewählte Dell Volume angezeigt. Die folgende Abbildung zeigt ein Beispiel für Informationen, die auf der Registerkarte "Volume-Snapshots" angezeigt werden.

| Summary Monitor Co                                                                  | NS ♥<br>nfigure Permissions Files | Hosts VMs                                        |                       |                                                 |                         |         |
|-------------------------------------------------------------------------------------|-----------------------------------|--------------------------------------------------|-----------------------|-------------------------------------------------|-------------------------|---------|
| <ul> <li>Issues and Alarms</li> <li>All Issues</li> <li>Triggered Alarms</li> </ul> | Dell Storage                      |                                                  |                       |                                                 |                         |         |
| <ul> <li>Performance</li> <li>Overview</li> </ul>                                   | Datastore Name                    | Y Volume Name                                    | т Туре                | Ψ Size                                          | ▼ Storage System        |         |
| ▼ Tasks and Events                                                                  | o volume1                         | volume1                                          | VMFS                  | 50 GB                                           | Storage Center 64914    |         |
| Tasks<br>Events                                                                     |                                   |                                                  |                       |                                                 |                         |         |
|                                                                                     |                                   |                                                  |                       |                                                 |                         |         |
| Container Volumes                                                                   |                                   |                                                  |                       |                                                 |                         |         |
| Dell Storage                                                                        |                                   |                                                  |                       |                                                 | Displaying 1 -          | -1 of 1 |
| Dell Storage - Citarts                                                              | General Usage Statistics          | Connectivity Info Volume Snapshots v Expire Time | Protocol Endpoint Rep | lication / Live Volume pshot Size y Description | Y Marked For Expiration |         |
|                                                                                     | Active                            |                                                  | 34                    | MB                                              | ×                       |         |
|                                                                                     | Sat Jan 18 00:01:13 GMT+0530 20   | 20 Sat Jan 25 00:01:13 GMT                       | +0530 2020 40.        | 5 MB Daily at 12                                | :01 AM ×                |         |
|                                                                                     | Fri Jan 17 00:01:13 GMT+0530 20   | 20 Fri Jan 24 00:01:13 GMT+                      | 0530 2020 57.         | 5 MB Daily at 12                                | :01 AM ×                |         |
|                                                                                     |                                   |                                                  |                       |                                                 | Displaying 1 - :        | 3 of 3  |

#### Abbildung 8. Registerkarte "Volume-Snapshots"

| Kennzeichnung   | Beschreibung                                                          |
|-----------------|-----------------------------------------------------------------------|
| Erstellungszeit | Uhrzeit, zu der der Snapshot erstellt wurde                           |
| Ablaufzeit      | Uhrzeit, zu der der Snapshot automatisch abläuft                      |
| Snapshot-Größe  | Insgesamt auf dem Snapshot verwendeter Speicherplatz                  |
| Beschreibung    | Name des Snapshot-Profils, das den Snapshot automatisch erstellt hat. |

### Anzeigen von Protokoll-Endpunkten

Die Registerkarte **Protokoll-Endpunkte** in der Ansicht **Dell Storage Überwachen** zeigt Details über die vom Server für VVol-Vorgänge verwendeten Protokollendpunkte an.

#### Schritte

- 1. Wählen Sie im linken Navigationsbereich ein Storage Center-Objekt wie eines der folgenden aus:
  - Host
  - Rechenzentrum
  - Datenspeicher
  - Datenspeichercluster
  - Virtuelle Maschine
- 2. Klicken Sie auf die Registerkarte Überwachen.
- 3. Scrollen Sie im mittleren Navigationsbereich nach unten und wählen Sie Dell Storage aus.
- 4. Wählen Sie im oberen Fensterbereich der Ansicht einen Datenspeicher aus.
- 5. Klicken Sie im unteren Bereich der Ansicht auf die Registerkarte Protokoll-Endpunkte.

### Registerkarte "Protokoll-Endpunkte"

Die folgende Abbildung zeigt ein Beispiel für die Informationen, die über einen VVol Protokoll-Endpunkt angezeigt werden.

| <ul> <li>Issues and Alarms</li> <li>All Issues</li> </ul> | Dell Storage                                                                                 |                                   |                            |                                  |                       |                           |
|-----------------------------------------------------------|----------------------------------------------------------------------------------------------|-----------------------------------|----------------------------|----------------------------------|-----------------------|---------------------------|
| Performance     Overview                                  | Datastore Name                                                                               | y Volume Name                     | т Туре                     | ⊤ Size                           | ▼ Storage Sy          | stem 🔻                    |
| <ul> <li>Tasks and Events</li> </ul>                      | <ul> <li>volume1</li> </ul>                                                                  | volume1                           | VMFS                       | 50 GB                            | Storage C             | enter 64914               |
| Tasks                                                     |                                                                                              |                                   |                            |                                  |                       |                           |
| Cloud Native Storage                                      |                                                                                              |                                   |                            |                                  |                       |                           |
| Container Volumes                                         |                                                                                              |                                   |                            |                                  |                       | Displaying 1 - 1 of 1 rov |
| Dell Storage - Charts                                     |                                                                                              |                                   | Destand Fadesist Destinat  | ien (Line Velume                 |                       |                           |
|                                                           | General Usage Statistics Co                                                                  | onnectivity Info Volume Snapshots | Protocol Endpoint Replicat | tion / Live Volume               |                       |                           |
|                                                           |                                                                                              |                                   | Status 🔻 Server HBA        |                                  | ⊤ Read                | Operational State         |
|                                                           | Server Port 🔻 Storage Port                                                                   | T Lun T Type T                    |                            |                                  |                       |                           |
|                                                           | Server Port         v         Storage Port           10.118.185.152-ISCSI         5000D31000 | FD9236 18 iSCSI U                 | Jp iqn.1998-01.com.vmw     | vare:5e202a51-7eef-f05e-d8be-b8c | a3a6c1570-63316db6 No | ActiveOptimized           |

#### Abbildung 9. Registerkarte "Protokoll-Endpunkte"

| Kennzeichnung   | Beschreibung                                   |
|-----------------|------------------------------------------------|
| Server Port     | Servername und Port                            |
| Speicherport    | Speicherport auf dem Storage Center            |
| Lun             | Zuweisungs-LUN                                 |
| Тур             | Protokoll (Fibre Channel, iSCSI oder SAS)      |
| Status          | Status des Pfads                               |
| Server-HBA      | Für den Pfad verwendeter HBA-Port              |
| Nur-Lesen       | Gibt an, ob der Endpunkt schreibgeschützt ist. |
| Betriebszustand | Aktueller Status des Endpunkt-Pfads            |

### **Anzeigen von Replikationen und Live Volumes**

Die Registerkarte **Replikationen und Live Volumes** in der Ansicht **Dell Storage Monitor** zeigt Replikations- oder Live Volume-Informationen über das ausgewählte Dell Volume an.

#### Schritte

- 1. Wählen Sie im linken Navigationsbereich einen Storage Center-Datenspeicher oder ein Volume aus, das für die Replikation oder ein Live Volume konfiguriert ist.
- 2. Klicken Sie auf die Registerkarte Überwachen.
- 3. Scrollen Sie im mittleren Navigationsbereich nach unten und wählen Sie Dell Storage aus.
- 4. Wählen Sie im oberen Fensterbereich der Ansicht einen Datenspeicher aus.
- 5. Klicken Sie im unteren Bereich der Ansicht auf die Registerkarte Replikationen und Live Volumes.

### Registerkarte "Replikationen/Live Volumes"

Auf der Registerkarte **Replikationen/Live Volumes** werden Informationen zu den Replikationen für das ausgewählte Dell Volume angezeigt.

Die folgende Abbildung zeigt ein Beispiel für Informationen auf der Registerkarte "Replikationen/Live Volume".

| s Dell Storage           |                      |                   |                |                    |                             |              |                     |            |
|--------------------------|----------------------|-------------------|----------------|--------------------|-----------------------------|--------------|---------------------|------------|
| Datastore Name           | ∀ Volume N           | lame              | т Туре         |                    | ۳ Size                      | Y            | Storage System      |            |
| <ul> <li>LV1</li> </ul>  | LV1                  |                   | VMF            | S                  | 6 GB                        |              | Storage Center 6522 | !1         |
| ge                       |                      |                   |                |                    |                             |              |                     |            |
| es                       |                      |                   |                |                    |                             |              |                     | Displayin  |
| te                       |                      |                   |                |                    |                             |              |                     | 0 ispidy i |
|                          |                      |                   |                |                    |                             |              |                     |            |
| General Usage Statistics | Connectivity Info Vo | lume Snapshots Pr | otocol Endpoin | Replication / Live | e Volume                    |              |                     |            |
| Replication Type         | ⊤ Sta                | te                | ⊤ Destinat     | on Storage Center  | ▼ Synced                    |              | T Remaining         |            |
| Replication, Asynchrono  | us Up                |                   | Storage        | Center 64914       | 100%                        |              | 0 MB                |            |
|                          |                      |                   |                |                    |                             |              |                     |            |
| General Options          |                      |                   |                | Live Vo            | olume Options               |              |                     |            |
|                          |                      |                   |                |                    |                             |              |                     |            |
| Replicate Active Snapsho | t No                 |                   |                | Not Appi           | licable                     |              |                     |            |
| Deduplicate              | No                   |                   |                |                    |                             |              |                     |            |
| Replicate to Lowest Tier | No<br>Not Appl       | cable             |                |                    |                             |              |                     |            |
| QoS Definition           | 65221-go             | s                 |                |                    |                             |              |                     |            |
|                          |                      |                   |                |                    |                             |              |                     |            |
| Source Details           |                      |                   |                | Destina            | ation Details               |              |                     |            |
| Charana Cantas           | Character (          |                   |                | Character 1        | C                           | Channel Car  | 1                   |            |
| Volume                   | LV1                  | Jenner 03221      |                | Volume             | r Senter                    | LV of LV1    | 1001 04314          |            |
| Volume Size              | 6 GB                 |                   |                | Volume             | Size                        | 6 GB         |                     |            |
| Volume Storage Profile   | High Prio            | rity (Tier 1)     |                | Volume             | Storage Profile             | Low Priority | (Tier 3)            |            |
| Volume Data Reduction F  | rofile Compres       | sion              |                | Volume             | Data Reduction Profile      | Compressio   | n                   |            |
| Volume Snapshot Profile  | FluidFS P            | rofile            |                | Volume             | Snapshot Profile            | Snapshot Pr  | ofile Custom        |            |
| Write Cache              | Disabled             | (Down)            |                | Write C            | ache                        | Enabled (Up  | 0                   |            |
| Write Cache              | Disabled             | (Down)            |                | Wille C            | actie                       | chabled (op  | <i>''</i>           |            |
| Source Snapshots         |                      |                   |                | Destina            | ation Snapshots             |              |                     |            |
| Spanshot                 |                      | Y Size            | Y              | Spansho            | t                           |              | y Size              |            |
| Active                   |                      | 40.5 MB           |                | Active             |                             |              | 0 MB                |            |
|                          | F+0530 2020          | 41 MB             |                | Tue Feb            | b 25 02:00:03 GMT+0530 2020 | )            | 57.5 MB             |            |
| Tue Feb 25 02:00:03 GM   |                      |                   |                |                    |                             |              |                     |            |

| Kennzeichnung                                        | Beschreibung                                                                                                 |
|------------------------------------------------------|----------------------------------------------------------------------------------------------------|
| Replikationstyp                                      | Typ der Replikation                                                                                          |
| Zustand                                              | Aktueller Zustand der Replikation                                                                            |
| Destination Storage Center (Ziel-<br>Storage Center) | Ziel-Storage Center für die Replikation                                                                      |
| Synchronisiert                                       | Prozentsatz der derzeit synchronen Daten                                                                     |
| Verbleibend                                          | Menge der noch nicht synchronisierten Daten                                                                  |
| Für jede Replikation:                                |                                                                                                    |
| Allgemeine Optionen                                  | Einstellungen, die für die Replikation konfiguriert sind                                                     |
| Live Volume-Optionen                                 | Einstellungen, die für das Live Volume konfiguriert sind, wenn das ausgewählte Volume ein Live<br>Volume ist |
| Quellendetails                                       | Informationen über die Replikationsquelle                                                                    |
| Zieldetails                                          | Informationen zum Replikationsziel                                                                           |

#### Kennzeichnung

Quell-Snapshots

Ziel-Snapshots

Beschreibung

Aktuelle Snapshots für das Quellvolume

Aktuelle Snapshots für das Zielvolume

### Anzeigen von Dell Storage Diagrammen

Verwenden Sie **Dell Storage Diagramme**, um Storage Center-Leistungsdaten für einen ESXi-Host anzuzeigen. Die Ansicht "**Dell Storage Diagramme**" kann über die Registerkarte **Überwachen** eines Hosts, Clusters, Datenspeichers, Datenspeicher-Clusters, einer virtuellen Maschine oder eines Datacenters aufgerufen werden.

#### Schritte

- 1. Wählen Sie im linken Navigationsbereich ein Storage Center-Objekt wie eines der folgenden aus:
  - Host
  - Rechenzentrum
  - Datenspeicher
  - Datenspeichercluster
  - Virtuelle Maschine
- 2. Klicken Sie auf die Registerkarte Überwachen.
- 3. Scrollen Sie im mittleren Navigationsbereich nach unten und wählen Sie Dell Storage Diagramme aus.
- Wählen Sie ein Storage Center aus. In der Diagrammansicht werden Leistung, I/O-Größe und Latenzgrafiken angezeigt.

### Dell Storage – Diagrammansicht

Die folgenden Abbildungen zeigen die Diagramme für ein Storage Center.

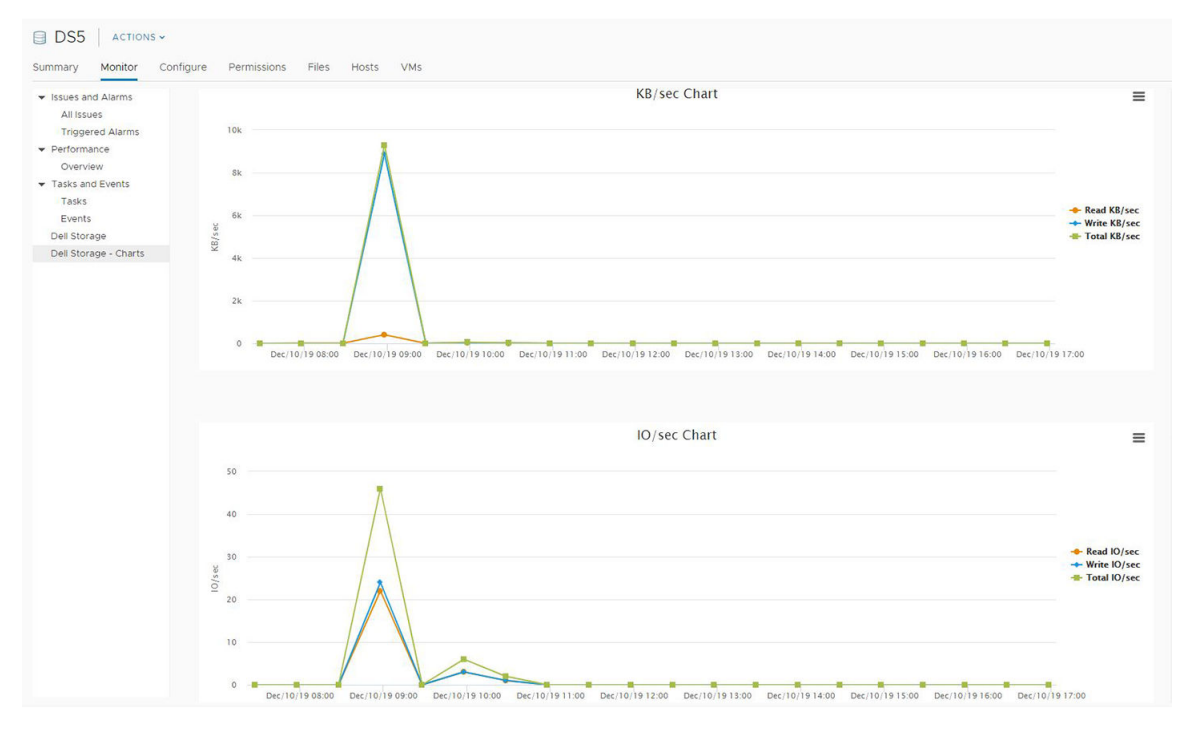

Abbildung 10. Performance-Diagramme

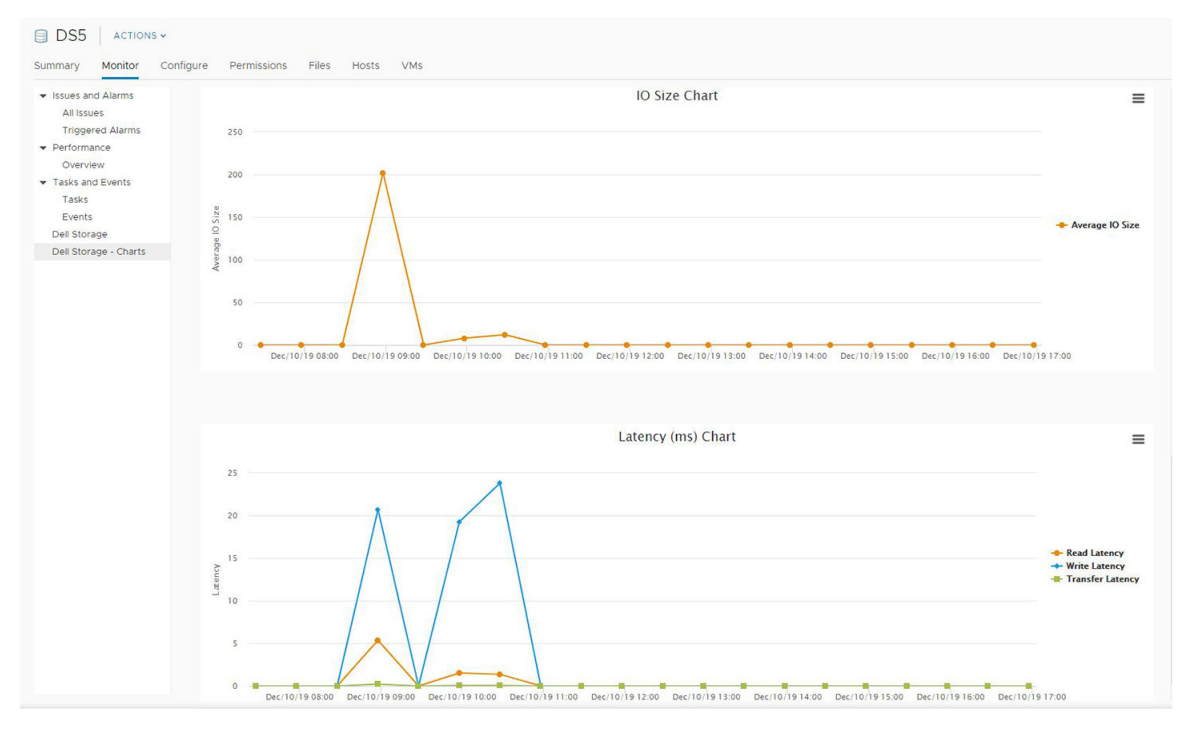

Abbildung 11. IO-Größe und Latenzzeitdiagramme

### Diagramme

Die folgende Tabelle beschreibt den Typ der Storage Center-Leistungsdaten, die in Diagrammen angezeigt werden.

| Kennzeichnung                | Beschreibung                                                                                        |  |  |  |  |
|------------------------------|----------------------------------------------------------------------------------------------------|--|--|--|--|
| KB/s-Diagramm                | <b>KB/s Lesen</b> : Übertragungsrate der Lesevorgänge in Kilobyte pro Sekunde                       |  |  |  |  |
|                              | KB/s Gesamt: Kombinierte Übertragungsrate der Lese- und Schreibvorgänge in Kilobyte pro Sekunde     |  |  |  |  |
|                              | KB/s Schreiben: Übertragungsrate der Schreibvorgänge in Kilobyte pro Sekunde                        |  |  |  |  |
| IO/s-Diagramm                | IO/s Lesen: Übertragungsrate der Lesevorgänge in I/O-Vorgänge pro Sekunde                           |  |  |  |  |
|                              | IO/s Gesamt: Kombinierte Übertragungsrate der Lese- und Schreibvorgänge in I/O-Vorgänge pro Sekunde |  |  |  |  |
|                              | IO/s Lesen: Übertragungsrate der Lesevorgänge in I/O-Vorgänge pro Sekunde                           |  |  |  |  |
| IO-Größe-<br>Diagramm        | Durchschnittliche IO-Größe: Durchschnittliche Größe der I/O-Vorgänge in Kilobyte                    |  |  |  |  |
| Latenzzeit (ms)-<br>Diagramm | Leselatenzzeit: Latenzzeit der Lesevorgänge in Millisekunden                                        |  |  |  |  |
|                              | Schreiblatenzzeit: Latenzzeit der Schreibvorgänge in Millisekunden                                  |  |  |  |  |
|                              | Übertragungslatenzzeit: Latenzzeit der Datenübertragungsvorgänge in Millisekunden                   |  |  |  |  |